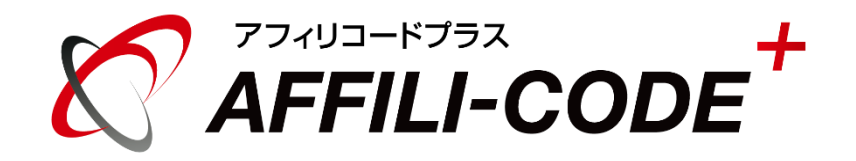

# 広告掲載手順マニュアル

広告掲載手順

| [STEP 1] | 広告掲載手順について   | <br>4       |
|----------|--------------|-------------|
| [STEP 2] | 広告主新規登録      | <br>5 ~ 11  |
| [STEP 3] | 新規広告登録       | <br>12 ~ 27 |
| [STEP 4] | 広告素材の追加      | <br>28 ~ 39 |
| [STEP 5] | トラッキングタグについて | <br>40 ~ 46 |

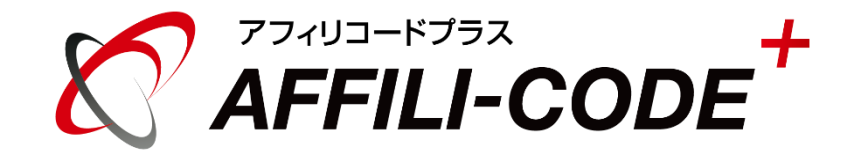

# 広告掲載手順

#### 広告掲載手順について説明しています。

### ① 広告主新規登録

管理者画面の広告管理メニューにある「広告主新規登録」より広告主を登録して頂きます。 ※5~11ページ(STEP2)をご参照ください。

#### (2) 新規広告登録

管理者画面の広告管理メニューにある「新規広告登録」より広告を登録して頂きます。 ※12~27ページ(STEP3)をご参照ください。

#### 広告素材の追加

管理者画面の広告管理メニューにある「広告一覧」より登録した広告の詳細を開いて頂き、 「広告素材の追加」からバナー広告やテキスト広告を登録してください。 ※28~39ページ(STEP4)をご参照ください。

#### (4) 広告の完了ページにトラッキングタグを設置

成果対象となる注文または登録完了ページに「トラッキングタグ」を設置してください。 トラッキングタグは広告詳細ページの最下部より取得できます。 トラッキングタグは広告毎に設置する必要があります。 ※40~46ページ(STEP5)をご参照ください。

# 【STEP 2-1】広告主新規登録

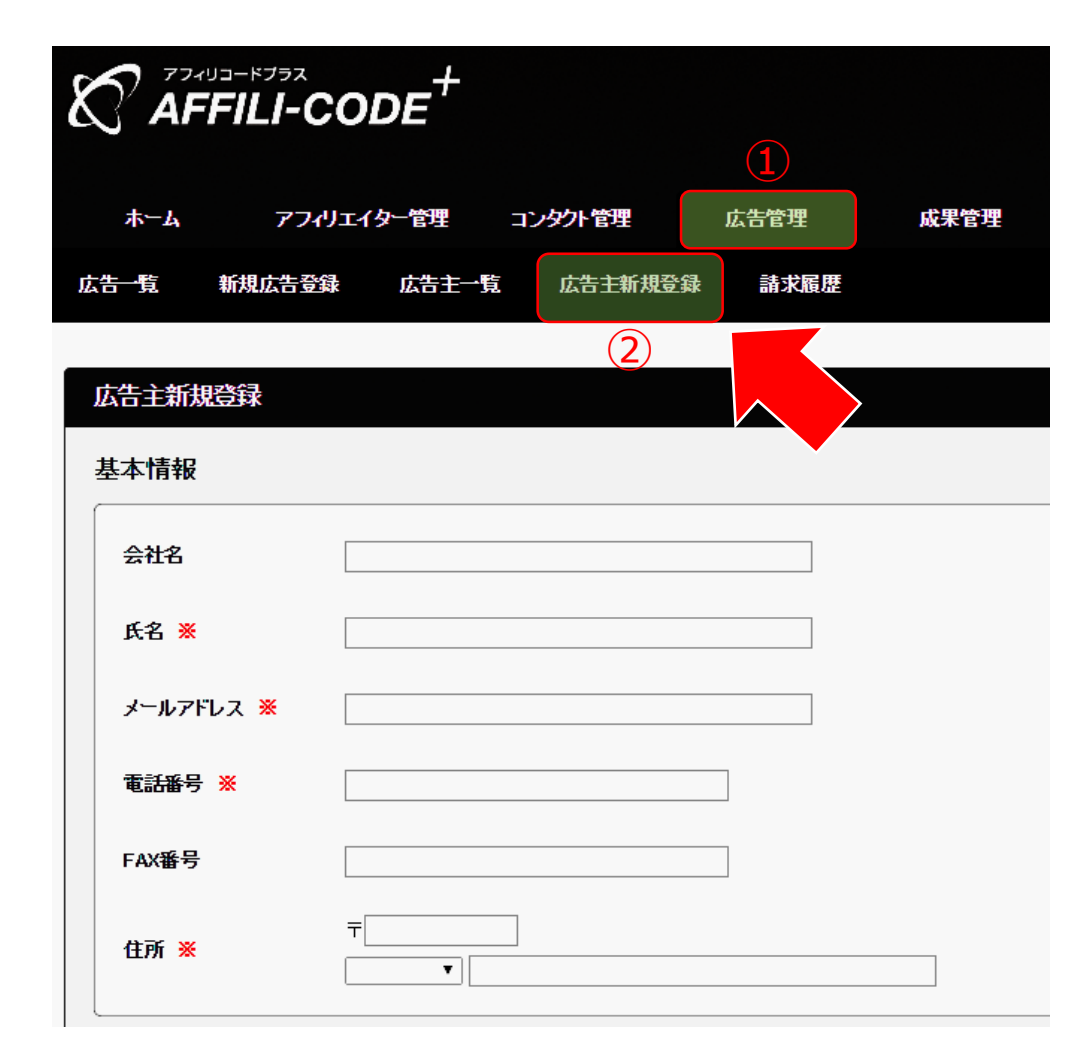

#### 広告管理メニューにある 「広告主新規登録」をクリックします。

# 【STEP 2-2】広告主新規登録

|                  | CODE             |            |        |      | Welcome | 管理者 様 | ログアウト |
|------------------|------------------|------------|--------|------|---------|-------|-------|
| ホーム アフィ          | リエイター管理          | レタクト管理     | 広告管理   | 成果管理 | マスター管理  | その他   |       |
| <u>法告销</u> 新规広告登 | 録 広告主一覧          | 広告主新規登録    | k 請求履歴 |      |         |       |       |
|                  |                  |            |        |      |         |       |       |
| 広告主新規登録          |                  |            |        |      |         |       |       |
| 基本情報             |                  |            |        |      |         |       |       |
| 会社名              |                  |            |        |      |         |       |       |
| 氏名 💥             |                  |            |        |      |         |       |       |
| メールアドレス 💥        |                  |            |        |      |         |       |       |
| 電話番号 ※           |                  |            |        |      |         |       |       |
| FAX番号            |                  |            |        |      |         |       |       |
| 住所 ※             | T                |            |        |      |         |       |       |
| ステータス            |                  |            |        |      |         |       |       |
| アフィリエイター情報の      | <b>補限</b> ● 最小限( | ○検索のみ ○ 全て | 開示     |      |         |       |       |
| 確認画面へ            |                  |            |        |      |         |       |       |
|                  |                  |            |        |      |         |       |       |

| -4 | アフィリエイター管理   | コンタクト管理     | 広告管理    | 成果管理    | マスター管理      |          |
|----|--------------|-------------|---------|---------|-------------|----------|
|    | アフィリエイター一覧   | お問い合わせ一覧    | 広告一覧    | 月別成果集計  | メディアカテゴリー設定 | システム設定   |
|    | アフィリエイター新規登録 | メッセージー覧     | 新規広告登録  | 日別成果集計  | 広告カテゴリー設定   | デザイン設定   |
|    | メディアー覧       | お知らせ設定      | 広告主一覧   | 成果報酬一覧  | メディアタイブ設定   | メール設定    |
|    | 換金履歴         | メール配信       | 広告主新規登録 | その他報酬一覧 | ブラウザ設定      | ログイン設定   |
|    |              | メール配信テンプレート | 諸求履歴    | 掲載レポート  | グループ設定      | システム実行一覧 |
|    |              |             |         |         |             |          |

Copyright © leafworks, Inc. All Rights Reserved.

# 下記ページに沿って、項目の入力をしていきます。

# 【STEP 2-3】広告主新規登録

| <u></u>               | アフィリエイ | 夕一管理  | コンタント管理 | 広告管理   | 成果管理 | マスター管理 | その他 |  |  |  |
|-----------------------|--------|-------|---------|--------|------|--------|-----|--|--|--|
| 広告一覧                  | 新規広告登録 | 広告主一覧 | 広告主新規登  | 録 請求履歴 |      |        |     |  |  |  |
|                       |        |       |         |        |      |        |     |  |  |  |
| 広告主新規                 | 登録     |       |         |        |      |        |     |  |  |  |
| 甘大桂却                  |        |       |         |        |      |        |     |  |  |  |
| <b>至</b> 本 <b>旧</b> 報 |        |       |         |        |      |        |     |  |  |  |

| 基本情報        |                        |
|-------------|------------------------|
| 会社名         |                        |
| 氏名 💥        |                        |
| メールアドレス Ӿ   |                        |
| 電話番号 ※      |                        |
| FAX番号       |                        |
| 住所 💥        | <b>⊤</b>               |
| ステータス       |                        |
| アフィリエイター情報の | 権限 ● 最小限 ◎ 検索のみ ◎ 全て開示 |
| 確認画面へ       |                        |

| <b>ホ</b> −4 | アフ・リエイター管理<br>アフ・リエイター一覧<br>アフ・リエイター新規登録<br>メデ・イアー覧<br>換金履歴 | コンタクト管理<br>お問い r合わせ一覧<br>メッセージ一覧<br>お知らせ設定<br>メール配信<br>メール配信<br>テンプレート | 広告管理<br>広告一覧<br>新規広告登録<br>広告主 <b>一覧</b><br>広告主新規登録<br>諸求履歴 | 成果管理<br>月別成果集計<br>日別成果集計<br>成果報酬一覧<br>その他報職一覧<br>掲載レポート | マスター管理<br>メディアカテゴリー設定<br>広告カテゴリー設定<br>メディアタイプ設定<br>ブラウザ設定<br>グループ設定 | その他<br>システム設定<br>デザイン設定<br>メール設定<br>ログイン設定<br>システム実行一覧 |  |
|-------------|-------------------------------------------------------------|------------------------------------------------------------------------|------------------------------------------------------------|---------------------------------------------------------|---------------------------------------------------------------------|--------------------------------------------------------|--|
| Copyright   | © leafworks, Inc. All Rights Rese                           | rved.                                                                  |                                                            |                                                         |                                                                     |                                                        |  |

# 会社名

広告主の会社名を入力してください。

### 氏名

広告主(担当者)の氏名を入力してください。

メールアドレス

広告主(担当者)のメールアドレスを入力してください。

電話番号

広告主(担当者)のご連絡先を入力してください。

# 【STEP 2-4】広告主新規登録

| AFFILI-C                                                        | CODE <sup>+</sup>                                                |                                                                 |                                                         | Weld     | come 管理者 様                                             | ログアウト |
|-----------------------------------------------------------------|------------------------------------------------------------------|-----------------------------------------------------------------|---------------------------------------------------------|----------|--------------------------------------------------------|-------|
| ホーム アフイ                                                         | リエイター管理 コン                                                       | 921管理 広告管                                                       | 理 成果管理                                                  | 里 マスター管理 | その他                                                    |       |
| 広告 覧 新規広告登録                                                     | 录 広告主一覧                                                          | 広告主新規登録 請求                                                      | <b>求履歴</b>                                              |          |                                                        |       |
| <u> </u>                                                        |                                                                  |                                                                 |                                                         |          |                                                        |       |
| 基本情報                                                            |                                                                  |                                                                 |                                                         |          |                                                        |       |
| 会社名                                                             |                                                                  |                                                                 |                                                         |          |                                                        |       |
| 氏名 ※                                                            |                                                                  |                                                                 |                                                         |          |                                                        |       |
| メールアドレス 💥                                                       |                                                                  |                                                                 |                                                         |          |                                                        |       |
| 電話番号 <mark>※</mark>                                             |                                                                  |                                                                 |                                                         |          |                                                        |       |
| FAX番号                                                           |                                                                  |                                                                 |                                                         |          |                                                        |       |
| 住所 ※                                                            | T                                                                |                                                                 |                                                         |          |                                                        |       |
| ステータス                                                           |                                                                  |                                                                 |                                                         |          |                                                        |       |
| アフィリエイター情報の材                                                    | <b>御限 ◎</b> 最小限 ○ 札                                              | 検索のみ ○ 全て開示                                                     |                                                         |          |                                                        |       |
| 確認画面へ                                                           |                                                                  |                                                                 |                                                         |          |                                                        |       |
|                                                                 | الاستخدار والروار ركي                                            | palar Alar Selec of B                                           | and ID Alexand                                          |          | 7.0.0                                                  |       |
| ホーム<br>アフィリエイター管理<br>アフィリエイター一覧<br>アフィリエイター新規<br>メディアー覧<br>換金履歴 | コンタクト管理<br>お問い合わせー!<br>登録 メッセージー覧<br>お知らせ設定<br>メール配信<br>メール配信テンプ | レ告管理<br>広告一覧<br>新規広告登録<br>広告主一覧<br>広告主手覧<br>広告主新規登録<br>レート 諸求履歴 | が来管理<br>月別成果集計<br>日別成果集計<br>成果報酬一覧<br>その他報酬一覧<br>掲載レポート |          | その地<br>システム設定<br>デザイン設定<br>メール設定<br>ログイン設定<br>システム実行一覧 |       |
|                                                                 |                                                                  |                                                                 |                                                         |          |                                                        |       |

#### FAX番号

広告主(担当者)のFAX番号を入力してください。 住所

広告主(担当者)のご住所を入力してください。

アフィリエイター情報の権限

広告主にアフィリエイターの情報をどこまで公開するかの設定です。

- 最小限・・・・成果報酬情報の確認ができます。 (詳しい内容までは不可)
- 検索のみ・・・アフィリエイター・メディアの検索や、 成果報酬情報の確認ができます。
- 全て開示・・・管理者とほぼ同様の情報が確認できます。

この内、3つから1つをお選び頂けます。

# 【STEP 2-5】広告主新規登録

| 77-EU-K      | <sup>/=</sup> |           |      |      | Welcome 管 | 理者 様 | ログアウト |
|--------------|---------------|-----------|------|------|-----------|------|-------|
| $\sim$ AFFIL | I-CODE        |           |      |      |           |      |       |
|              |               |           |      |      |           |      |       |
| <b>ホーム</b>   | アフィリエイター管理    | コンタクト管理   | 広告管理 | 成果管理 | マスター管理    | その他  |       |
| 広告 覧 新規加     | 法登録 広告主一覧     | L 広告主新規登録 | 請求履歴 |      |           |      |       |

| 会社名                  |                                             |                |       |  |
|----------------------|---------------------------------------------|----------------|-------|--|
| 氏名 💥                 | 山田 太郎                                       |                |       |  |
| メールアドレス Ӿ            | and generative of g                         |                |       |  |
| 電話番号 ※               | 077-535-9027                                |                |       |  |
| FAX番号                |                                             |                |       |  |
| 住所 <del>※</del>      | 〒 <mark>520-0242<br/>滋賀県 ▼ 滋賀県大津市本堅田</mark> | 84-16-3 エルミナ堅田 | ビル 2F |  |
| テータス                 |                                             |                |       |  |
|                      |                                             | ○全て開示          |       |  |
| アフィリエイター情報の          | ●相眼 ●最小限 ●検索のみ ●                            |                |       |  |
| アフィリエイター情報の確認画面へ     | 2 <b>4日</b> 政 ● 最小限 ○ 検索のみ (                |                |       |  |
| アフィリエイター情報の<br>確認画面へ |                                             |                |       |  |

### ご記入ができましたら、 「確認画面へ」をクリックします。

# 【STEP 2-6】広告主新規登録

| 5 774 | ・リコードプラス | -+     |         |      |      | Welcome 管 | 理者 様 | ログアウト |
|-------|----------|--------|---------|------|------|-----------|------|-------|
|       | FILI-COI | JE     |         |      |      |           |      |       |
| ホーム   | 777/127  | 9-管理 コ | ンタクト管理  | 広告管理 | 成果管理 | マスター管理    | その他  |       |
| 広告一覧  | 新規広告登録   | 広告主一覧  | 広告主新規登録 | 請求履歴 |      |           |      |       |

| Jź                  | 告主新規登録                                                                                               |                                                                   |                                                   |                                                         |                                                                     |                                                        |  |
|---------------------|----------------------------------------------------------------------------------------------------|-------------------------------------------------------------------|---------------------------------------------------|---------------------------------------------------------|---------------------------------------------------------------------|--------------------------------------------------------|--|
| 亅                   | 基本情報                                                                                                 |                                                                   |                                                   |                                                         |                                                                     |                                                        |  |
|                     | 会社名                                                                                                  |                                                                   |                                                   |                                                         |                                                                     |                                                        |  |
|                     | 氏名 💥                                                                                                 | 山田 太郎                                                             |                                                   |                                                         |                                                                     |                                                        |  |
|                     | メールアドレス 💥                                                                                            |                                                                   |                                                   |                                                         |                                                                     |                                                        |  |
|                     | 電話番号 ※                                                                                               | 077-535-9027                                                      |                                                   |                                                         |                                                                     |                                                        |  |
|                     | FAX番号                                                                                                |                                                                   |                                                   |                                                         |                                                                     |                                                        |  |
|                     | 住所 Ӿ                                                                                                 | 〒520-0242<br>滋賀県大津市本堅田4-16-3 エル                                   | ミナ堅田ビル 25                                         |                                                         |                                                                     |                                                        |  |
|                     | 、テータス                                                                                                |                                                                   |                                                   |                                                         |                                                                     |                                                        |  |
|                     | アフィリエイター情報の                                                                                          | <b>御服</b> 最小限                                                     |                                                   |                                                         |                                                                     |                                                        |  |
|                     | 戻る                                                                                                   | 登録する                                                              |                                                   |                                                         |                                                                     |                                                        |  |
|                     |                                                                                                    |                                                                   |                                                   |                                                         |                                                                     |                                                        |  |
| <i></i> π− <i>1</i> | <ul> <li>アフィリエイター管封</li> <li>アフィリエイター一覧</li> <li>アフィリエイター手動</li> <li>メディアー覧</li> <li>換金履歴</li> </ul> | コンタクト<br>お問い合わせ一覧<br>登録 メッセージー覧<br>お知らせ設定<br>メール配信<br>メール配信デンブレート | ★管理<br>広告一覧<br>新規広告登録<br>広告主一覧<br>広告主新規登録<br>諸求履歴 | 成果管理<br>月別成果集計<br>日別成果集計<br>成果報酬一覧<br>その他報酬一覧<br>掲載レポート | マスター管理<br>メディアカテゴリー設定<br>広告カテゴリー設定<br>メディアタイプ設定<br>ブラウザ設定<br>グループ設定 | その他<br>システム設定<br>デザイン設定<br>メール設定<br>ログイン設定<br>ンステム実行一覧 |  |
|                     |                                                                                                    |                                                                   |                                                   |                                                         |                                                                     |                                                        |  |

### 「登録する」をクリックします。

# 【STEP 2-7】広告主新規登録

| AF         | דפלא–בעי<br>FILI-COI | DE <sup>+</sup> |          |        |      |
|------------|----------------------|-----------------|----------|--------|------|
| <u></u> ተአ | アフィリエイ               | 9-管理            | コンタクト管理  | 広告管理   | 成果管理 |
| 広告覧        | 新規広告登録               | 広告主一覧           | . 広告主新規登 | 錄 請求履歴 |      |

#### 広告主新規登録

広告主の新規登録が完了しました。 入力頂いたメールアドレス宛に登録内容の確認及び仮バスワードをお送りしました。 ログイン後、バスワードの変更手続きを行ってください。

| ホーム | アフィリエイター管理   | コンタクト管理     | 広告管理    | 成果管理    |
|-----|--------------|-------------|---------|---------|
|     | アフィリエイター一覧   | お問い合わせ一覧    | 広告一覧    | 月別成果集計  |
|     | アフィリエイター新規登録 | メッセージー覧     | 新規広告登録  | 日別成果集計  |
|     | メディア一覧       | お知らせ設定      | 広告主一覧   | 成果報酬一覧  |
|     | 換金履歴         | メール配信       | 広告主新規登録 | その他報酬一覧 |
|     |              | メール配信テンプレート | 請求履歴    | 掲載レポート  |
|     |              |             |         |         |

#### 広告主の新規登録ができました。

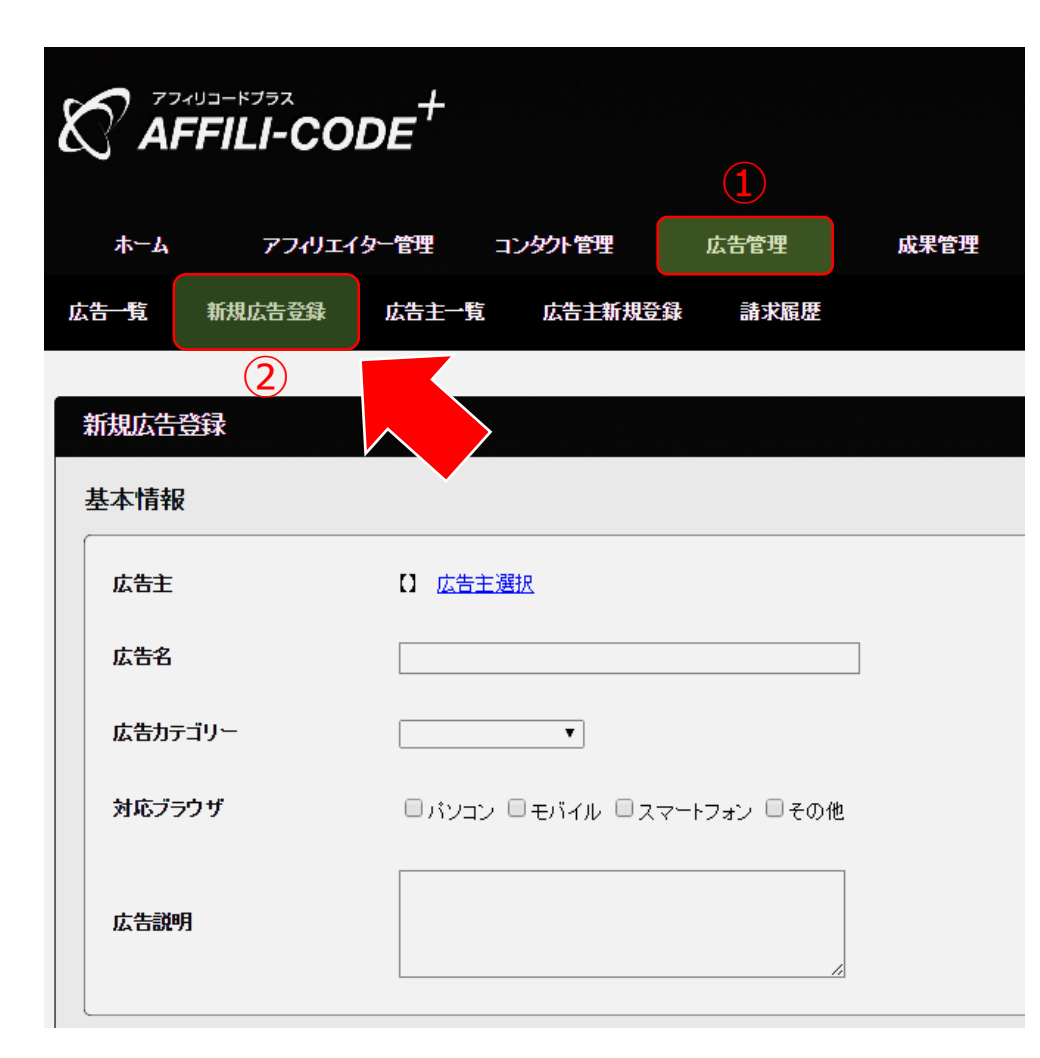

### 広告管理メニューにある 「新規広告登録」をクリックします。

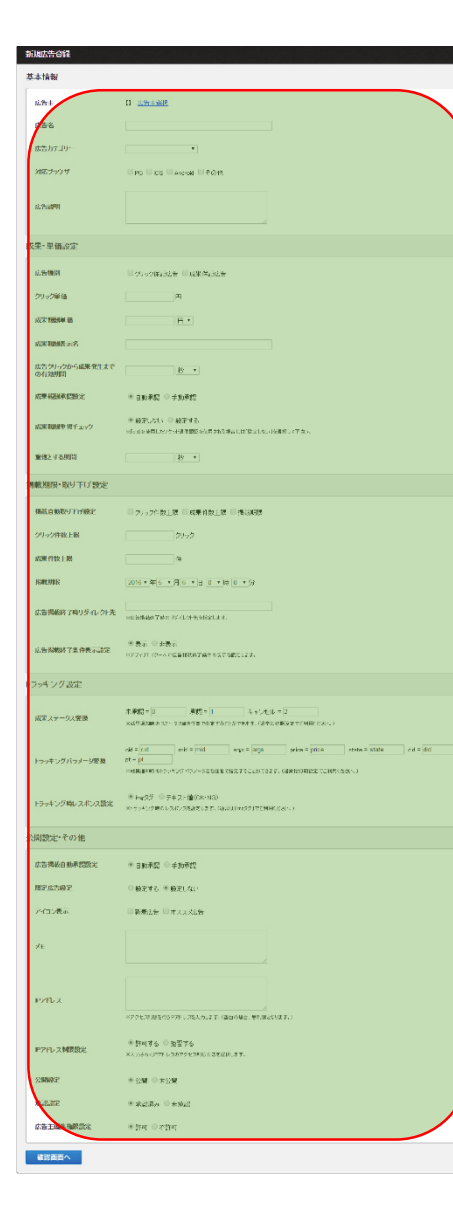

### 表示項目に沿って、情報を入力していきます。

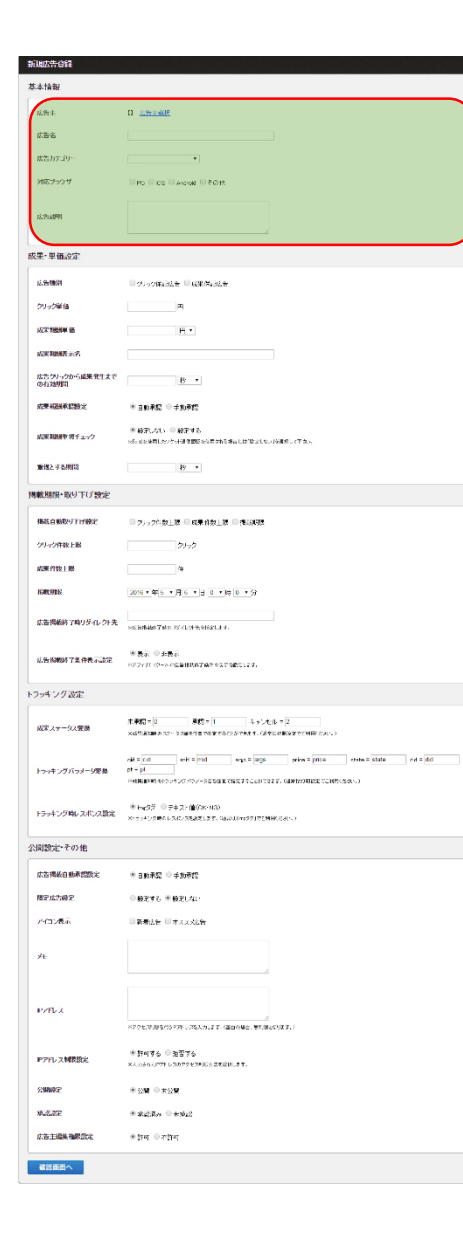

### 広告主(管理者のみ)

登録される広告の広告主を選択してください。

広告名

広告一覧の各広告のタイトルとして表示されます。

広告カテゴリー

マスター管理で設定したカテゴリーから選択します。

# 対応ブラウザ

広告に対応しているブラウザ(PC、iOS、Android、その他)を選択します。 ※「マスター管理>ブラウザ設定」に依存します。

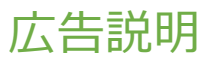

成果条件や広告の説明などを記載してください。

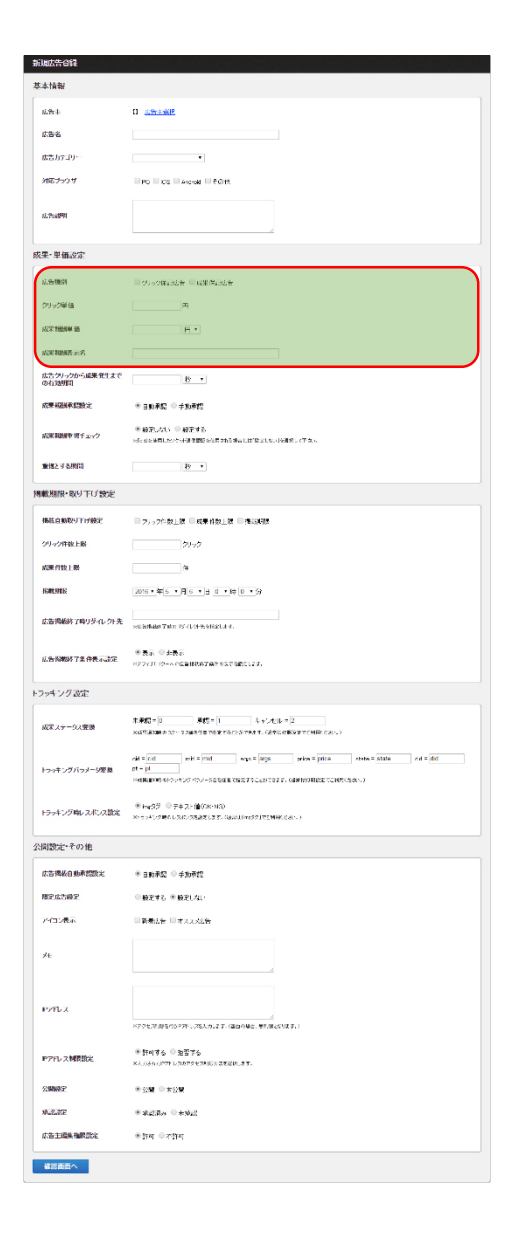

#### 広告種別

広告の報酬発生条件を設定します。 クリック保証広告と成果保証広告が選択でき、 前者はクリック時、後者は購入・登録時に報酬が発生します。(併用可)

### クリック単価

クリック保証広告の1クリックあたりの単価を設定します。

#### 成果報酬単価

成果保証広告の1獲得あたりの単価を設定します。 単価は固定報酬(円)と歩合報酬(%)が設定でき、1件獲得あたり固定金額で報酬を 支払う場合と売上の数%を還元という、2通りの方式を選択して頂くことが可能です。

### 成果報酬表示名

成果報酬一覧で表示される成果名です。

| HURLANGIA                     |                                                                                                    |
|-------------------------------|----------------------------------------------------------------------------------------------------|
| 基本情報                          |                                                                                                    |
| 12.96-1                       | 0 <u>******</u>                                                                                                    |
| 1.86                          |                                                                                                    |
| #25.57.29~                    | •                                                                                                    |
| ME7-997                       | TPD CC Arcel CON                                                                                                    |
| 12.75:08991                   |                                                                                                    |
| 成果-単価設定                       |                                                                                                    |
| 0.9510001                     | - 25.50年4.11日 - 16年代4.11日                                                                                                    |
| 29.02单位                       | <b>A</b>                                                                                                    |
| KCT78554 (6)                  | E.                                                                                                    |
| <b>成果和的服</b> 用。10名            |                                                                                                    |
| 広告クリックから成果発生まで<br>の有効明問       | <u>B</u>                                                                                                    |
| 成果和研究研究                       | * 35.752 · 45.752                                                                                                    |
| ACR 和助用中 何チェック                | * 般史US1 · · · · · · · · · · · · · · · · · · ·                                                                                                    |
| 1010 H 8/001                  | 20 V                                                                                                    |
| terde Varia, potá "Er d'an-é" |                                                                                                    |
| Manual Revenues 10 POS        |                                                                                                    |
| 構成自動取りてげ設定                    | □ 7, 2个数上版 □ 成果有数上版 □ 推误制版                                                                                                    |
| クリック件放上服                      | \$1-3                                                                                                    |
| X08 (15) 1 85                 | /#                                                                                                    |
| KARLADE                       | 2016 • 年(5 • 月(6 • 13 (0 • 14 (0 • 5)                                                                                                    |
| 広告掲載終了時リダイルクト先                | selected The Protocol a                                                                                                    |
| 心告别教练了条件表示这定                  | ※表示:◎ お表示<br>1977/31-0~へのCaliftaran %ぶて ant 123.                                                                                                    |
| トラッキング設定                      |                                                                                                    |
| 成家ステータス変換                     | 本 神智 = 1 単数 = 1 キャンセル = 2<br>メメリ (1999) - スーン フルネイモ (1997) - ビル キャンセル = 1 (1995) - ビル = 1 (1995) - ビル = 1 (1995) - ビル = 1 (1995) - ビル = 1 (1995) - ビル = 1 (1995) - ビル = 1 (1995) - ビル = 1 (1995) - ビル = 1 (1995) - ビル = 1 (1995) - ビル = 1 (1995) - ビル = 1 (1995) - ビル = 1 (1995) - ビル = 1 (1995) - ビル = 1 (1995) - ビル = 1 (1995) - ビル = 1 (1995) - ビル = 1 (1995) - U (1995) - U (1995) |
| トラッキングバラメージ変更                 | $ \begin{array}{llllllllllllllllllllllllllllllllllll$                                                                                                    |
| トラッキング戦レスポンス数定                | ※H+25 ◎ デキス・値(SK-NG)<br>X+5+2-5世紀においた記録でします。SAULUMOS51721HH(CAL-)                                                                                                    |
| 公開設定・その他                      |                                                                                                    |
| 広告掲載自動承認数定                    | * ಕರ್ಶಿಸ್ಟ್ ಿ≠ಸಿರ್ನೆ                                                                                                    |
| 國家成古國家                        | ◎ 綾定する ** 綾史しない                                                                                                    |
| 2430 <b>8</b> 8               | □ 新春社会 □ オススメル会                                                                                                    |
| ×+                            |                                                                                                    |
|                               |                                                                                                    |
| 1000 1                        |                                                                                                    |
|                               | メントン (1995) (1997) (1995) (1995) (1   |
| PアFレス制度設定                     | ※ 野村孝女 ① 改変する<br>XX.044 (JPTP U3079 C33870 C332(JHL37)                                                                                                    |
| 20002                         | * 2014 • <b>*</b> 1214                                                                                                    |
| \$42.27F                      | * \$2.5.5 • * \$2.2                                                                                                    |
| 広告主國美福國武治                     | <ul> <li>\$int ⊕±3nt</li> </ul>                                                                                                    |
| 確認面面へ                         |                                                                                                    |

### 広告クリックから成果発生までの有効期間

広告をクリックしてから成果発生までの有効間隔を設定します。 こちらを設定することで、有効期限を過ぎて成果が発生した場合の成果を無効にします。 主に後日の成果を発生させるかを設定する項目となります。

簡単に説明しますと、広告クリックからお客様(購入者)が商品を購入し、 成果が発生するまでの有効期間です。

例)有効期間が7日の場合、広告をクリックしたお客様が7日以内に 商品を購入されないとアフィリエイターに成果は発生しません。

### 成果報酬承認設定

成果保証広告の場合、発生した成果を自動的に承認するか、 管理者が1件ずつ承認するかを選択することができます。 手動承認の場合には成果報酬一覧より承認作業を行ないます。

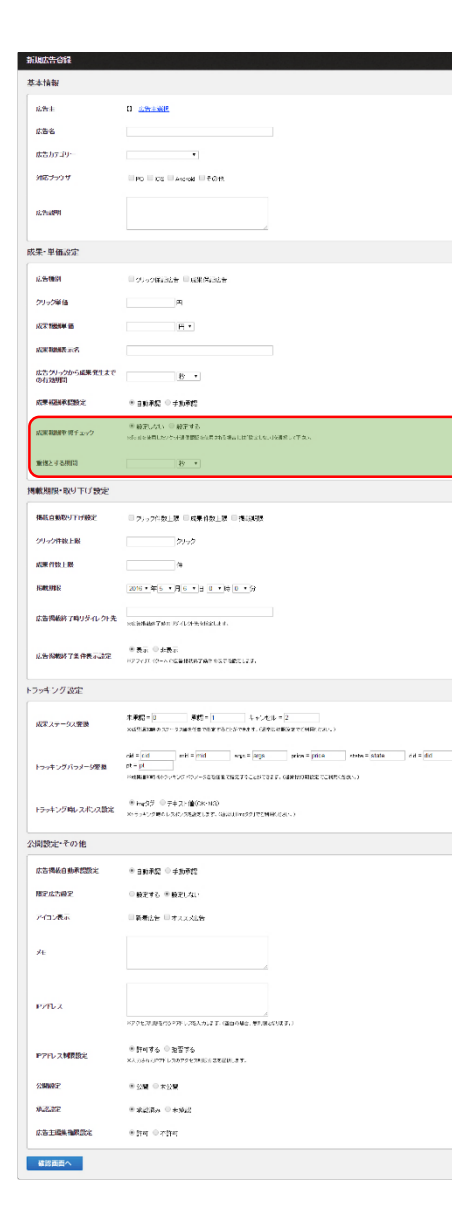

#### 成果報酬重複チェック

二重トラッキングによる成果防止や初回購入のみ成果を発生させる場合に使用します。 重複期間は「重複とする期間」で設定が可能です。

簡単に説明しますと、広告から商品を購入してくださった同一のお客様が再度商品を 購入された場合に成果報酬が再度発生するかの設定です。

- ※「cid」を使用したソケット通信認証を使用される場合には 「設定しない」を選択してください。 → ソケット通信(サーバ間通信)認証を使用される場合、お客様(購入者)のIPアドレスが
  - 全て同一と判断されてしまうため、正しく重複チェックが判断されません。

※ 重複チェックはCookieで判断し、Cookieがなく判断できない場合に限り IPアドレス及びUAの組み合わせで判断を行っています。 (IPアドレス及びUAの組み合わせは「PC・スマートフォン」のみでの判断となります)

#### 重複とする期間

「成果報酬重複チェック」を使用する場合に重複とする期間を設定します。

例)「重複する期間」を5分などに設定していただくことで、 5分間は同一のお客様から成果が発生しないという設定が可能となります。

| 新闻広告合語                                |                                                                                                    |
|---------------------------------------|----------------------------------------------------------------------------------------------------|
| 基本情報                                  |                                                                                                    |
| 1297-1                                | 0 <del>ANAME</del>                                                                                                    |
| 広告名                                   |                                                                                                    |
| 成されてヨリー                               | •                                                                                                    |
| ME7-07                                | PO CONTRACTOR CONT                                                                                                    |
| 12.7%                                 |                                                                                                    |
| 成果-単価設定                               |                                                                                                    |
| 12.551000                             | ■ グック解説法書 ■ 成果保護法書                                                                                                    |
| クリック単価                                |                                                                                                    |
| NT 1854 IS                            | H *                                                                                                    |
| 成果和新要素                                |                                                                                                    |
| 広告クリックから成果発生まで<br>のたちMIPT             | 10 · ·                                                                                                    |
| ····································· | * an#0: 0 ±n#0                                                                                                    |
|                                       | ● 柳田 しのい ● 柳田 する                                                                                                    |
| NOR 400 W 11 2 17                     | 网络山豆属属山豆沙古利亚美国属 经证券 建制造 建晶石 建固定 化二甲基酮 化二甲基氯化                                                                                                    |
| 18182 / 6JR03                         | 8 •                                                                                                    |
| 掲載期限・取り下げ設定                           |                                                                                                    |
| 体质自动取引下环接定                            | □ 2/2222-数上版 □ 成果的数上版 □ 推动拨款                                                                                                    |
| クリック件級上級                              | 21-22                                                                                                    |
| X08 (15) 1 85                         | ^*                                                                                                    |
| HEREOFER                              | [2016 • 年(5 • 月(6 • )] + <u>0 • )</u> 時(0 • 分                                                                                                    |
| 広告掲載終了時リダイレクト先                        | ve lefter 74m 15 (104) statut a.                                                                                                    |
|                                       | ***                                                                                                    |
| 以告知期终了主件表示。如正                         | HTTY JI (C-ACCENTRET ACTINCTIC)                                                                                                    |
| トラッキング設定                              |                                                                                                    |
| 成末ステータス要要                             | 本単語 = □ 単語 = □ キャンセル = 2                                                                                                    |
|                                       | x49.2020 pt 2 definition of a closent t. General Scitt (Marcon)                                                                                                    |
| トラッキングバラメージ要義                         | $\frac{dd}{dt} = \frac{d}{dt} = \frac{d}{dt}$ |
|                                       | Here and the second of non-section to the to call to the transmission of the second second                                                                                                    |
| Fラッキング唯レスポンス数定                        | ● Hag 25 ① デキス・値(200-1020)<br>2015/25 単のしのは2025 28歳8218 また、Galautine25 (725円円に281-5)                                                                                                    |
| 公開設定・その他                              |                                                                                                    |
| 広告掲載自動承認設定                            | :::::::::::::::::::::::::::::::::::::                                                                                                    |
| 理定成古時定                                | ◎ 极定する ※ 极定しない                                                                                                    |
| 24日2表示                                | ■新興法告 □ オスススは合                                                                                                    |
|                                       |                                                                                                    |
| ×E                                    |                                                                                                    |
|                                       |                                                                                                    |
| PPEX                                  |                                                                                                    |
|                                       | 17795788567599947858799478688371(000000000000000000000000000000000000                                                                                                    |
| PアFレス制限設定                             | ※許可考る () 泡音する<br>X人,364(1977) に38579(1785)(2784)(1857)                                                                                                    |
| SIMME                                 | * 29 <b>• *</b> 29                                                                                                    |
| ALLER                                 | **************************************                                                                                                    |
| 成為主國集後國際設定                            | ⊛ইলৰ © শটাল                                                                                                    |
| 韓認面質へ                                 |                                                                                                    |

### 掲載自動取り下げ設定

一定期間や予算上限に達した広告を自動的に取り下げることができます。 条件を併用した場合、先に条件を満たしたものが適用され、取り下げられます。

# クリック件数上限

クリックされた件数で取り下げを行います。 上限クリック数を数値で入力してください。

#### 成果件数上限

獲得した成果件数で取り下げを行います。 上限成果件数を数値で入力してください。

### 揭載期限

掲載期限で取り下げを行います。 広告の有効期限を設定してください。

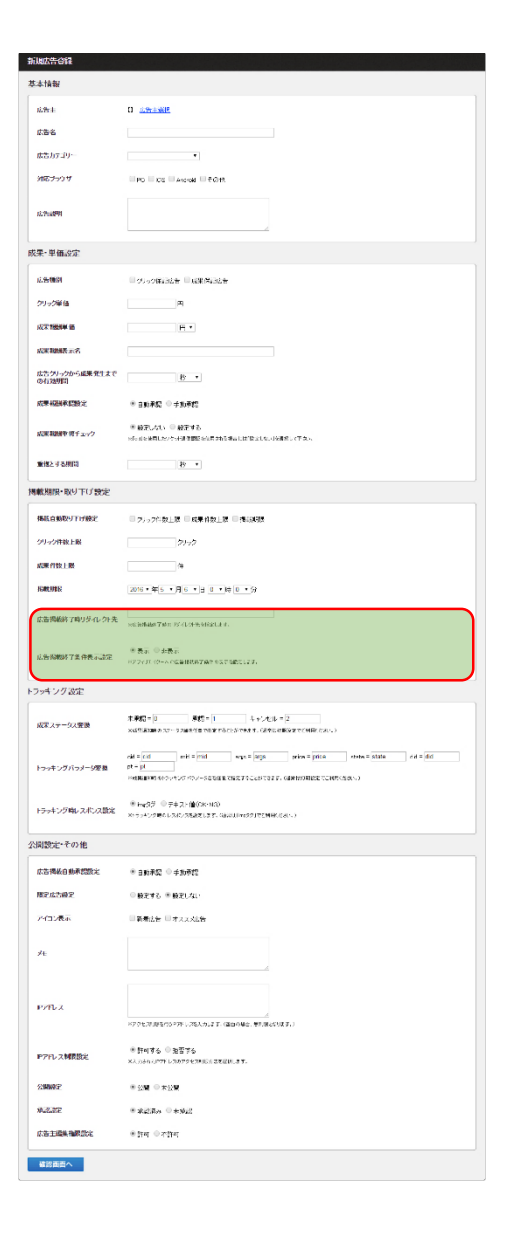

# 広告掲載終了時リダイレクト先

自動取り下げ後、広告にアクセスがあった場合のリダイレクト先を設定します。 ※広告掲載終了ページから設定したURLへ自動で遷移します。

### 広告掲載終了条件表示設定

アフィリエイターへの広告掲載終了条件の表示可否を設定します。

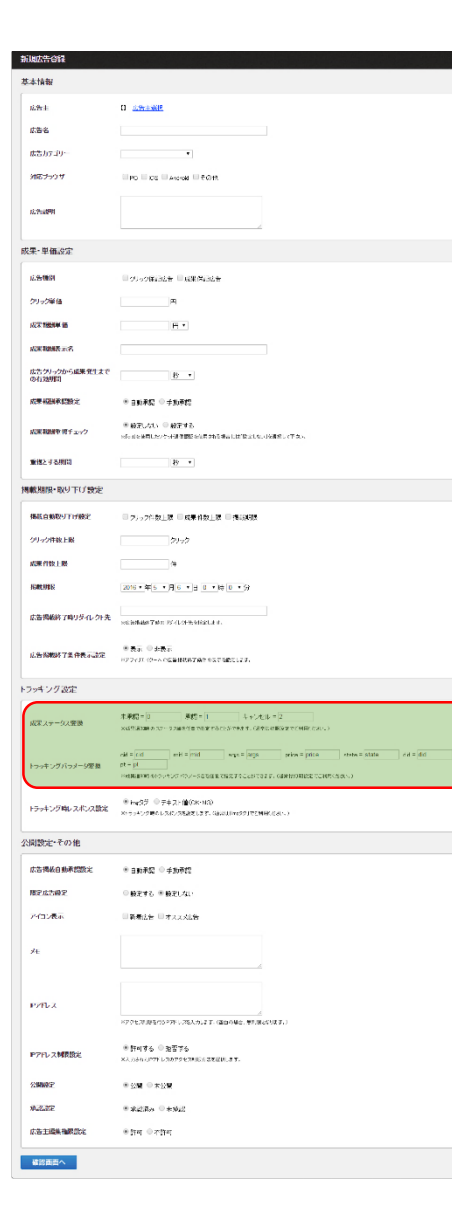

#### 成果ステータス変換

成果通知時のステータス値を任意で指定することができます。 (通常は初期設定でご利用ください。) ※stateパラメータに代入する英数字となります。

### トラッキングパラメータ変換

成果通知時のトラッキングパラメータ名を任意で指定することができます。 (通常は初期設定でご利用ください。)

cid、mid、args、price、ptについては<u>STEP5</u>をご参照ください。

didは広告主が任意で渡す識別子(ユニーク値)となります。 こちらを使用することで、ECサイト側で入金がされた場合に 発生成果の承認を自動で行う、などが可能となります。

| HURLANGIA               |                                                                                                    |
|-------------------------|----------------------------------------------------------------------------------------------------|
| 基本情報                    |                                                                                                    |
| 12.95-1                 | C <u>sty-state</u>                                                                                                    |
| 1.56                    |                                                                                                    |
| #3.57.39-               | •                                                                                                    |
| ME7-07                  | In the second second second                                                                                                    |
| 12.7%#8 <b>5</b> %1     |                                                                                                    |
| 成果-単価設定                 |                                                                                                    |
| 1.5MP                   | - ジョック解決法者 - 「「「解除」記法者                                                                                                    |
| クリック単価                  | ,m                                                                                                    |
| 成末788月年 語               | E.                                                                                                    |
| 成果和消费元名                 |                                                                                                    |
| 広告クリックから成果発生まで<br>の有効明問 | 8 -                                                                                                    |
| 成果和副教師設定                | * 目前承認 ◎ 手助奇的                                                                                                    |
| 成果和細胞を増チェック             | ● 新聞したい、● 新学生名<br>Hotologial Large Hotologia (日本市場には10月1日)の時間の(下面)。                                                                                                    |
| 重接とする相同                 | 49 •                                                                                                    |
| 掲載期限・取り下げ設定             |                                                                                                    |
| 体质自动取引下环的定              | ■ 2/22行数上版 ■ 成果特数上版 ■ 推测规想                                                                                                    |
| クリック件数上展                | \$1+\$                                                                                                    |
| x3# (15), 1-85          | (m)                                                                                                    |
| IGREERE                 | 2016 • 年(5 • 月(6 • )) = 0 • (0 • 5)                                                                                                    |
| 広告掲載約7時リダイルクト先          | selimitati 7400 197-124-6 (Bella I.                                                                                                    |
| 以告诉教师了主任表示武定            | ● 表示 ◎ 力表示<br>ドアフィス (ウームの広義社代表で成立を成立します。                                                                                                    |
| トラッキング活定                |                                                                                                    |
| (                       |                                                                                                    |
| 成家ステータス変換               | 第1時間 = D 第1第1 キャンセル = D<br>xxが見るのも XT・2 America Chartel Chartel Charter Charter |
| トラッキングバラメータ思想           | old a fold with a paid ways a large prior a phone of a faith of a fill of a fill of a   |
| トラッキング唯レスポンス酸化          | ※ H-g52 ○テキフト値(SK-HD)<br>X1574/2018/5/X758825355, Galactine591751MH(Cal-)                                                                                                    |
| 公開設定・その他                |                                                                                                    |
| 広告掲載自動承認設定              | * 316#C 0 #10#C                                                                                                    |
| 國足成為國足                  | ◎ 観光する ※ 観光しない                                                                                                    |
| 24日2表示                  | □ 新春社会 □ オススメル会                                                                                                    |
| ×                       |                                                                                                    |
|                         |                                                                                                    |
| P/ILX                   |                                                                                                    |
|                         | ドアクセスの設定が5・7月、2年入力にます。(国際の場合、単列用なります。)                                                                                                    |
| 1977レス制限設定              | ● 許可考合 ◎ 数置字合<br>XA Defen (1977 b - 2007 9 C 2018 G 2 2 2 (2 10 - 2 7).                                                                                                    |
| SIMME                   | * 20 <b>*</b> 70 <b>*</b>                                                                                                    |
| MALLEE                  | * \$23.5× • +923                                                                                                    |
| 広告主國美物課意定               | <ul> <li>ग्रेस ००ग्रेस</li> </ul>                                                                                                    |
| 確認面面へ                   |                                                                                                    |
|                         |                                                                                                    |

# トラッキング時レスポンス設定

トラッキング時のレスポンスを設定します。 (通常は「imgタグ」でご利用ください。)

ソケット通信を使用する場合はテキスト値(OK・NG)がおすすめです。 成果発生時にはOKが返ります。

成果認証パスワード

STEP5で説明します、トラッキングタグ(track.php)に渡す成果認証パスワードの 「t=XXXX」の値(XXXX部分)を設定します。 (空白の場合、パスワードが不要となります。) ※新規広告登録後、広告情報の編集時に設定が可能です。

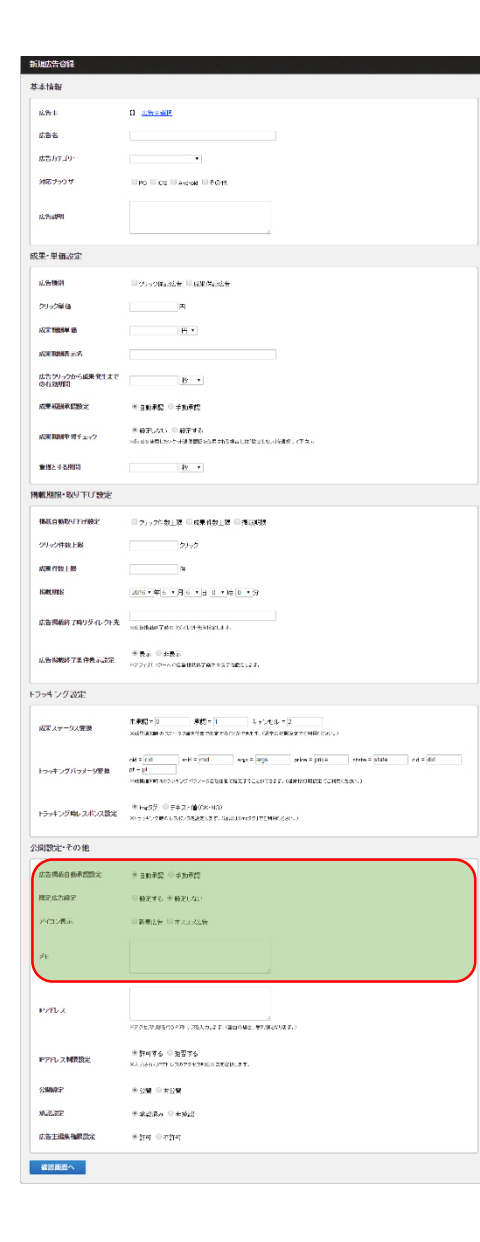

#### 広告掲載自動承認設定

広告を掲載するメディアから掲載申請を受けて承認することができます。 この機能を利用することで、意図しないメディアへの掲載を防ぐことができます。 限定広告機能と組み合わせることも可能です。

#### 限定広告設定

特定のアフィリエイターまたはメディアに限定して広告を配信することができます。 特別な単価やクローズド案件にご活用頂けます。 こちらを設定する場合、広告詳細ページより「限定広告設定」を必ず行ってください。

### アイコン表示

アフィリエイター広告一覧画面に指定したアイコンを表示するかを設定します。

#### メモ

広告に関する管理者のメモ欄です。表には公開されません。

| 基本情報                    |                                                                                                    |
|-------------------------|----------------------------------------------------------------------------------------------------|
| 16.96 4                 | O CONTRACT                                                                                                    |
| 1.8-6                   |                                                                                                    |
| #5.17:19-               | •                                                                                                    |
| ME7-07                  | Po to Anode Fort                                                                                                    |
| 12.7%.05991             |                                                                                                    |
|                         |                                                                                                    |
| 欧米-里爾-安定                |                                                                                                    |
| 心告情的                    | ■ 少50年間起告 ■ 4課 英国社会                                                                                                    |
| クリック単価                  | (A)                                                                                                    |
| 成不 7855年 18             | E.                                                                                                    |
| 成2年期的服務 元名              |                                                                                                    |
| 広告クリックから成果発生まで<br>の有効明問 | 8                                                                                                    |
| 成果和副教授設定                | * ani#i: ©≠n#i:                                                                                                    |
| 成果和細胞でパイエック             | ● 最大しない。● 税子する。<br>Min an AMELANY-MERTER PROFESSION (1997年1月1日) (1997年1月1日))                                                                                                    |
| 重視とする期間                 | 10 · ·                                                                                                    |
| 掲載期限・取り下げ設定             |                                                                                                    |
| 傳統自動取引行所設定              | ■ク/ップ作数上版 ■ 成果背数上版 ■ 推測規模                                                                                                    |
| クリック件数上級                | <i>01+0</i>                                                                                                    |
| ACR (15) 1 85           | N                                                                                                    |
| KARUPER                 | 2016 • 年(5 • 月(6 • )) = (0 • (0 • 5)                                                                                                    |
| 広告掲載約7時リダイルクト先          | seliletado 7.4 m 1974.049-91420.04                                                                                                    |
| 心告诉教练了条件表示法定            | ● 表示 ● 会表示<br>1977-01 (Production Statistic)                                                                                                    |
| 5 Doub 1 / 7 2015       |                                                                                                    |
| 777777 BOR.             |                                                                                                    |
| 成家ステータス変換               | 本学校3 - 10 単数3 - 11 キャンセル - 12<br>X455 第398 キステ・2 288 大日 できます かかくかであす。(ボタム 日本など 14日 くぶく)                                                                                                    |
| トゥッキングバッメータ変更           | odi a (cd. evit a mini even a mini even a mini even a mini even a stata evit a did<br>pt - pt<br>Hemaniano 400 - 400 - 400 and can ta 2 a con ta 2 a con ta 2 a con ta 2 a con ta 2 a con ta 2 a con ta 2 |
| トラッキング申レスポンス数定          | # Hq25 ⊕ F=7.1mB(Ser03)<br>Set=3-5 mB(LSAL)/SB42(L27, Gaultered) IC2MH(Carc.)                                                                                                    |
| 公開設定・その他                |                                                                                                    |
| 広告掲載自動承認設定              | * 387¥\$                                                                                                    |
| 國家成为國家                  | ○ 最差する = 最差1.41.                                                                                                    |
| 24日2表示                  | 目前最近在 日本人人社会                                                                                                    |
| ×E                      |                                                                                                    |
|                         |                                                                                                    |
| PPTUX                   | 17792784519779-178149127-080046-99784504371                                                                                                    |
| Pアドレス制限設定               | ※許明する ○ 監査する<br>XL/304/3777 53875 513866 38488.87.                                                                                                    |
| 2000P                   | * 2014 © † 1214                                                                                                    |
| \$4.227E                | * \$22.8m © #942                                                                                                    |
| 広告主國美福累設定               | %টল ≎গটন                                                                                                    |
| 確認面面へ                   |                                                                                                    |

# IPアドレス

下記のIPアドレス制限設定を行うIPアドレスを入力します。

IPアドレス制限設定

上記で入力したIPアドレスのアクセス制限を行うかどうかの設定です。

IPアドレスを制限することで、同一IPアドレスの成果発生を制限することができます。

例) ブラウザバックによる成果の重複が行われないようにする。 不正を行っていると思われるお客様(購入者)からの成果発生を制限する。 Bot等からの成果発生を制限する。

| 基本情報                    |                                                                                                    |
|-------------------------|----------------------------------------------------------------------------------------------------|
| 12.964                  | D CONTRACT                                                                                                    |
| 1.3%                    |                                                                                                    |
| 成告わておりー                 |                                                                                                    |
| 対応プランサ                  | Po to Marcel Port                                                                                                    |
| 12.7%                   |                                                                                                    |
|                         |                                                                                                    |
| 成果-里備設定                 |                                                                                                    |
| 12.5510031              | ○ クリック様は法告 ■ 44年前は法告                                                                                                    |
| クリック単価                  | <b>A</b>                                                                                                    |
| 成不1005年 18              | E •                                                                                                    |
| 成果和新用于元名                |                                                                                                    |
| 広告ウリックから編集発生まで<br>の有効期間 | 19 · ·                                                                                                    |
| 成果和副教師設定                | * ant#R: ©≠nt#r:                                                                                                    |
| <b>広東和加水市</b> 間チェック     | ● 結果しない。● 統定する。<br>Manaca #月150~- 利用問題では見からはなしたがなまた。それない。                                                                                                    |
| 10182-9-62013           | 8 •                                                                                                    |
| 掲載期限・取り下げ設定             |                                                                                                    |
| 网络白钢银灯计闭路的              | - フック作数上版 - 採業消数上版 - 推奨研究                                                                                                    |
| クリック件数上級                | 29-2                                                                                                    |
| x0# (15) 1 85           | (4                                                                                                    |
| KINIK                   | 2016 * 年(5 * 月 6 * 日 0 * 時 0 * 分                                                                                                    |
|                         |                                                                                                    |
| 広告掲載終了時リダイルクト先          | sei leitade Tato 1974 (1944) et discut e .                                                                                                    |
| 总告购教练了条件表示就定            | ● 表示 ○ が表示<br>ドアライボ (クームの広告社代表で始めたます。                                                                                                    |
| トラッキング設定                |                                                                                                    |
| 成家ステージス変換               | 本単語 - 2 単語 - 1 キャンセル - 2<br>メログ(1998) - 2                                                                                                    |
| トゥッキングバッメージ変換           | ndi al dal meti al mol en va anga metin al pola vena a stata e da al da<br>et - pi<br>Helleter deve dove sociale constructione de la constructione confectano.) |
| トラッキング唯レスポンス設定          | 8 Feg32 © 27 + 3 / (M/SR-103)<br>XE 5 - 5 / 5 0 M - 5 X - 5 (M/SR / 103 / 17 / 19 / 10 / 10 / 10 / 10 / 10 / 10 / 10                                            |
| 公開設定・その他                |                                                                                                    |
| 広告掲載自動承認数定              | * BRAR © #BFR                                                                                                    |
| 國家成为國家                  | ◎ 範定する ※ 級定しない                                                                                                    |
| 24日2表示                  | 製養法告    オスルメに告                                                                                                    |
| ×                       |                                                                                                    |
|                         |                                                                                                    |
| P2fb.2                  | 1771-1784-19279 - 253.0.1.2.1. (BOOMS - WINSON T.)                                                                                                    |
| PアFレス制限設定               | * N476 © 3576                                                                                                    |
| (MMAC)                  |                                                                                                    |
| 1.2.2.MP                | - 20 <b>H</b> - A20 <b>H</b>                                                                                                    |
| 12.1184.2495-2          | e examp - e ella                                                                                                    |
| WAS TIME THE FULLY      |                                                                                                    |
| 確認面面へ                   |                                                                                                    |

### 公開設定

広告をアフィリエイターに公開するかを設定します。

承認設定(管理者のみ)

広告主の広告を公開許可するかどうかの設定です。

広告主編集権限設定(管理者のみ)

広告主の広告編集の権限を許可するかどうかの設定です。

# 【STEP 3-14】新規広告登録

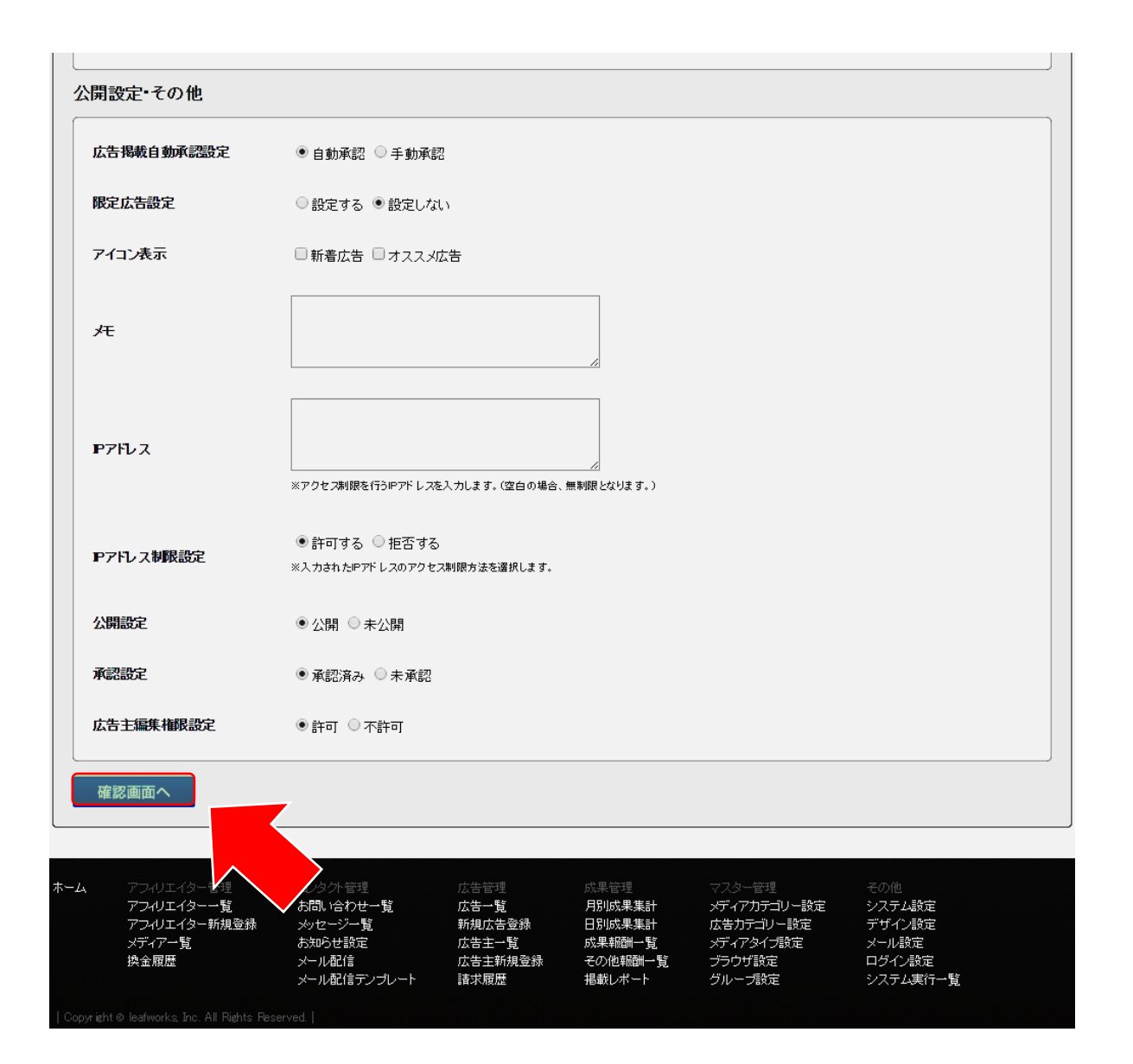

#### ご記入ができましたら、 「確認画面へ」をクリックします。

| 広告掲載自動承認設定   | 自動承認            |                                       |                   |           |
|--------------|-----------------|---------------------------------------|-------------------|-----------|
| 限定広告設定       | 設定しない           |                                       |                   |           |
| アイコン表示       |                 |                                       |                   |           |
| Æ            |                 |                                       |                   |           |
| P7Fレス        |                 |                                       |                   |           |
| Pアドレス制限設定    | 無制限             |                                       |                   |           |
| 公開設定         | 公開              |                                       |                   |           |
| 承認設定         |                 |                                       |                   |           |
| 広告主編集権限設定    | 許可              |                                       |                   |           |
| 戻る登録         | まする             |                                       |                   |           |
|              |                 |                                       |                   |           |
| アフィリエイター管理   | ゴンタ外管理          | ▶<br>広告管理                             | 成果管理              | ₹.        |
| アフィリエイター一覧   | お問い合わせ一覧 💙      | 広告一覧                                  | 月別成果集計            | X         |
| アフィリエイター新規登録 | メッセージー覧         | 新規広告登録                                | 日別成果集計            | 広         |
| メナイバー覧       | の知りせ設定<br>マール配信 | ————————————————————————————————————— | 成果報酬一覧<br>子の他報酬一覧 | לא<br>דיד |
|              |                 | 広告主新規資識                               | その他報酬一覧           | フ         |

# 「登録する」をクリックします。

# 【STEP 3-16】新規広告登録

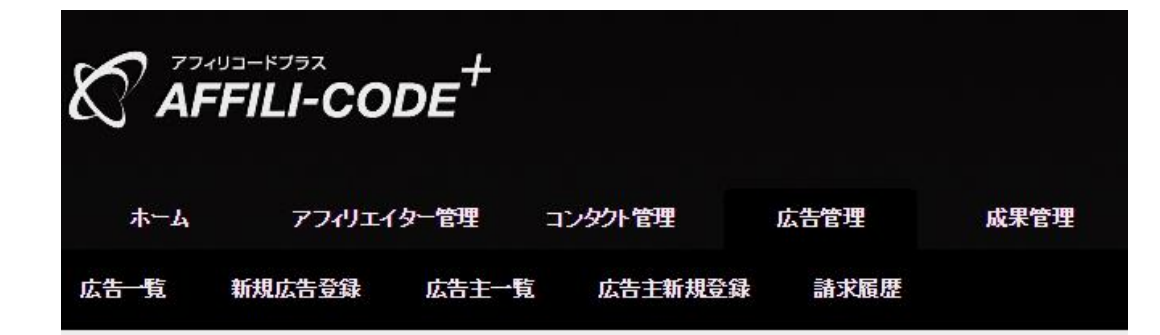

| 新規広告登録                             |  |
|------------------------------------|--|
| 新規広告登録が完了しました。<br><u>登録した広告詳細へ</u> |  |

| ホーム | アフィリエイター管理   | コンタクト管理     | 広告管理    | 成果管理    | 72 |
|-----|--------------|-------------|---------|---------|----|
|     | アフィリエイター一覧   | お問い合わせ一覧    | 広告一覧    | 月別成果集計  | メラ |
|     | アフィリエイター新規登録 | メッセージー覧     | 新規広告登録  | 日別成果集計  | 広告 |
|     | メディア一覧       | お知らせ設定      | 広告主→覧   | 成果報酬一覧  | メラ |
|     | 換金履歴         | メール配信       | 広告主新規登録 | その他報酬一覧 | ブラ |
|     |              | メール配信テンプレート | 請求履歴    | 掲載レポート  | グリ |

### 新規広告の登録ができました。

# 【STEP 4-1】広告素材の追加

### 続いて、広告素材の追加を行います。

#### 「登録した広告詳細へ」または、 広告管理メニューにある「広告一覧」より登録した広告の詳細をクリックします。

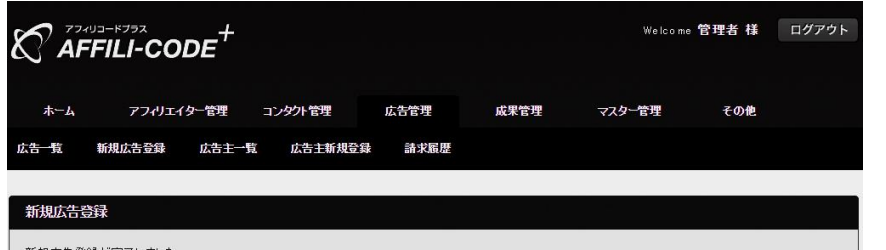

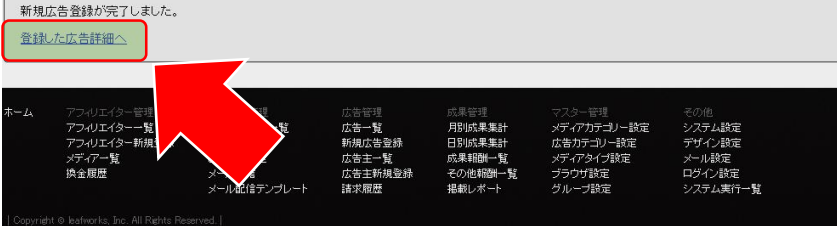

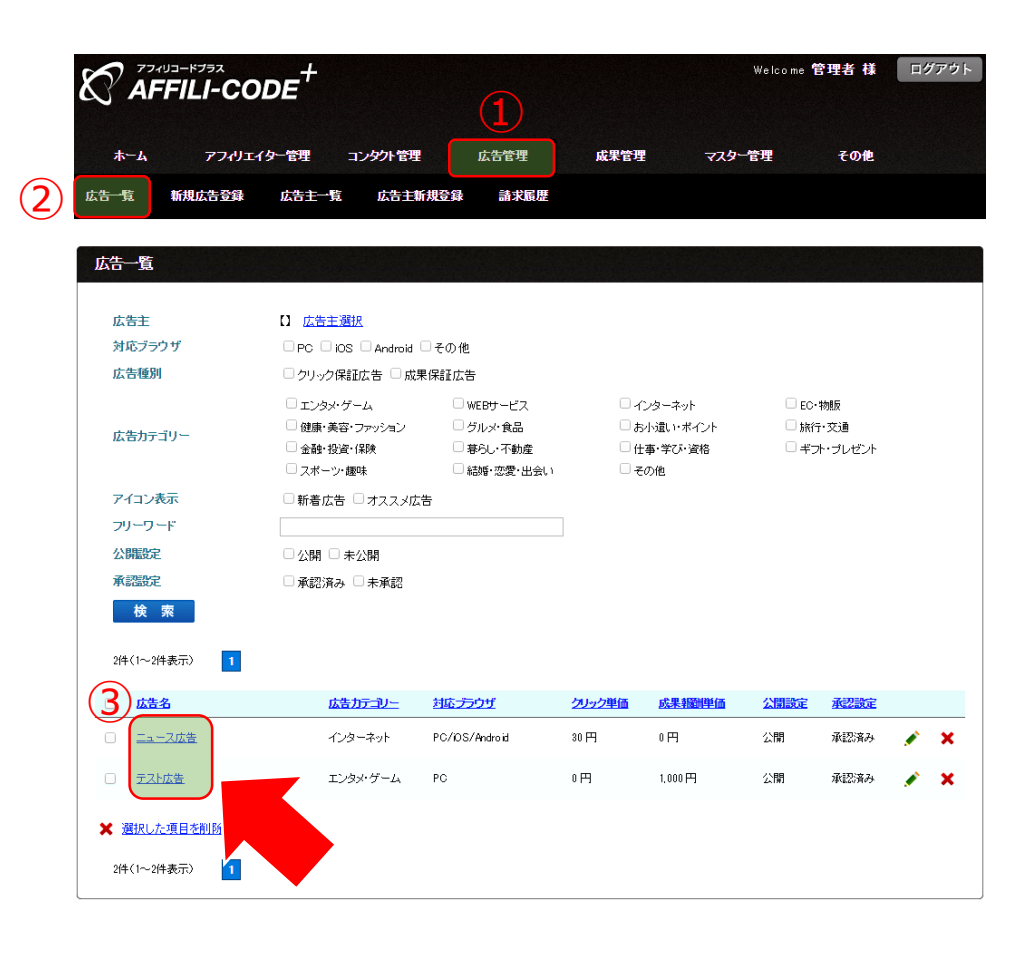

# 【STEP 4-2】広告素材の追加

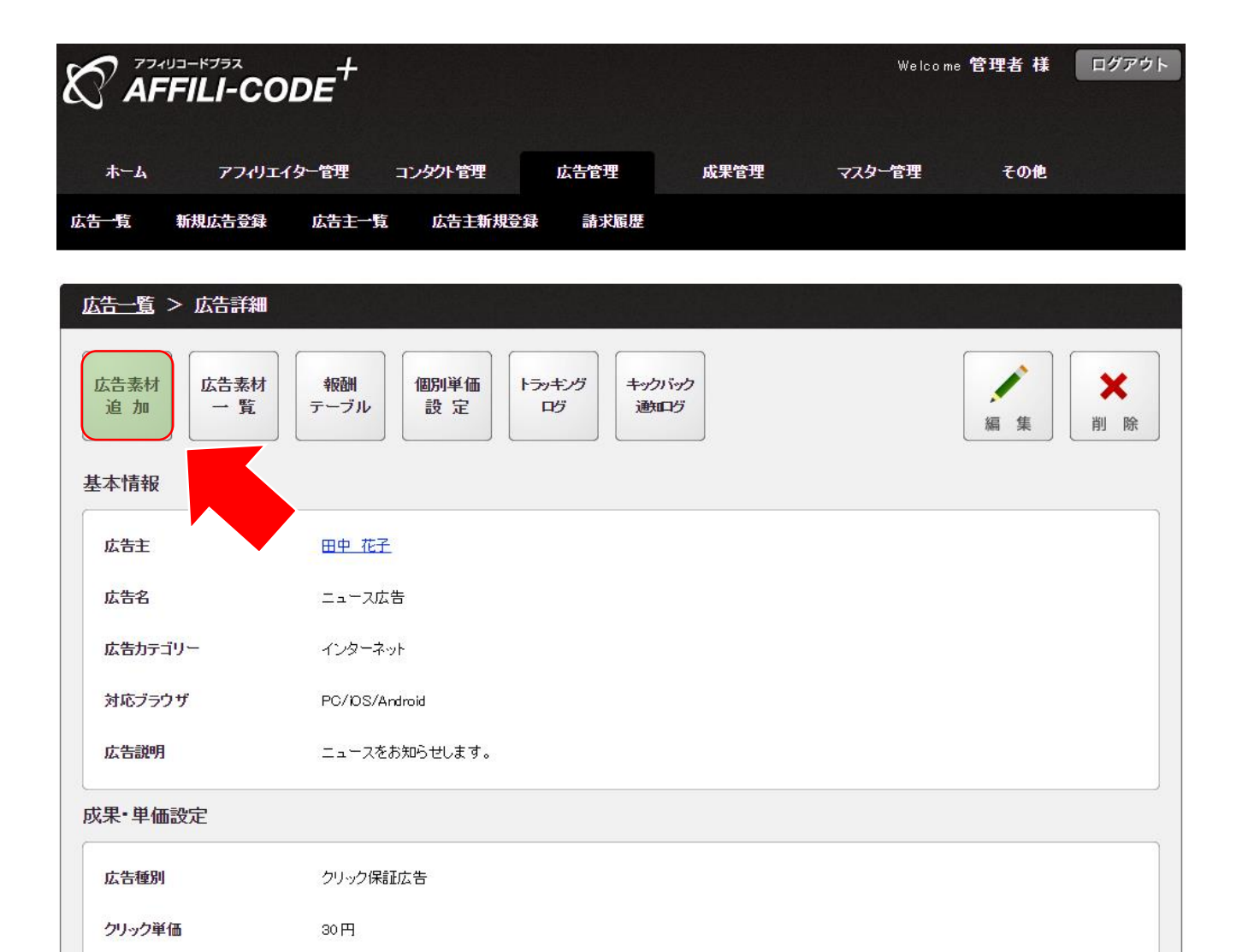

### 「広告素材追加」をクリックします。

# 【STEP 4-3】広告素材の追加

| 87 AF | FILI-COL | DE <sup>+</sup> |         |      |      | Welcome | 管理者 様 | ログアウト |
|-------|----------|-----------------|---------|------|------|---------|-------|-------|
| ホーム   | アフィリエイシ  | 7一管理            | コンタクト管理 | 広告管理 | 成果管理 | マスター管理  | その他   |       |
| 広告一覧  | 新規広告登録   | 広告主一覧           | 広告主新規登録 | 請求履歴 |      |         |       |       |

| 法学 種別                   | ● テキスト広告 ◎ バナー広告 ◎ メルマガ広告                                                                 |
|-------------------------|-------------------------------------------------------------------------------------------|
| 広告テキスト                  |                                                                                           |
| 広告URL                   |                                                                                           |
| 広告スマートフォンURL            | ※指定がない場合は上記「広喜URL」が使用されます。                                                                |
| 広告モバイルURL               | 网络定於如い場合は上記(应答URL)が使用されます。                                                                |
| 成果報酬表示名                 | ×指定がない場合は、広告設定側の「成開新開表示名」が反映されます。                                                         |
| 成果認証用ID 自動付与設定<br>(cid) | ● 付与しない ○「cki=値」で付与する ○ ckiの値のみ付与する<br>※ソクナオ通信式の超磁を利用しない場合は「り与しない」としてくたさい。                |
| メディアID自動付与設定<br>(mid)   | ● 付与しない ○「mid=値」で付与する ○ midの値のみ付与する<br>※ライフタイムスミックシンを使用する場合は「付与する」とし、連携サイト創て集ぎ込みを行ってください。 |
| 広告 D 自動付与設定             | ● 付与しばい ○ 「p=価」で付与する ○ pの値のみ付与する<br>○ 5005555 年 4.4 729(1505) (1994) (2015) (2015)        |

| L. | アフィリエイター管理   | コンタクト管理     | 広告管理    | 成果管理    | マスター管理      | その他        |
|----|--------------|-------------|---------|---------|-------------|------------|
|    | アフィリエイター一覧   | お問い合わせ一覧    | 広告一覧    | 月別成果集計  | メディアカテゴリー設定 | システム設定     |
|    | アフィリエイター新規登録 | メッセージー覧     | 新規広告登録  | 日別成果集計  | 広告カテゴリー設定   | デザイン設定     |
|    | メディアー覧       | お知らせ設定      | 広告主一覧   | 成果報酬一覧  | メディアタイプ設定   | メール設定      |
|    | 換金履歴         | メール配信       | 広告主新規登録 | その他報酬一覧 | ブラウザ設定      | ログイン設定     |
|    |              | メール配信デンブレート | 諸求履歴    | 掲載レポート  | グループ設定      | トラッキングログ   |
|    |              |             |         |         |             | キックバック通知ロク |
|    |              |             |         |         |             | システム実行一覧   |

# 表示項目に沿って、情報を入力していきます。

# 【STEP 4-4】広告素材の追加

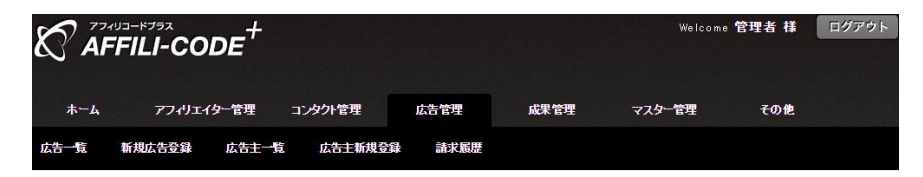

| 5素材                     |                                                                                            |  |
|-------------------------|--------------------------------------------------------------------------------------------|--|
| 法告種別                    | ● テキスト広告 ◎ バナー広告 ◎ メルマガ広告                                                                  |  |
| な告テキスト                  |                                                                                            |  |
| 広告URL                   |                                                                                            |  |
| 広告スマートフォンURL            | ※指定がない場合は上記I広告URLIが使用されます。                                                                 |  |
| 広告モバイルURL               | ※指定が幻い場合は上記「広笛URL」が使用されます。                                                                 |  |
| 成果報酬表示名                 | ※指定がない場合は、広告設定側の「成員報酬表示名」が反映されます。                                                          |  |
| 成果認証用ID 自動付与設定<br>(cid) | ●付与しない ◎「cid=値」で付与する ◎ cidの値のみ付与する<br>※ソクォー通信式の超延を利用しない場合は付与しないとしてくたさい。                    |  |
| メディアID自動付与設定<br>(mid)   | ● 付与しない ◎「mid=値」で付与する ◎ midの値のみ付与する<br>※ライフタイムスミック S/を使用する場合は「付与する」とし、連携サイト側で繋ぎ込みを行ってください。 |  |
| 広告ID 自動付与設定<br>(p)      | ● 付与しない ○「p=1値」で付与する ○ pの(値のみ付与する<br>※広告IDを広告サ小側で受け取りたい場合に設定してくたさい。                        |  |

| L. | アフィリエイター管理   | コンタクト管理     | 広告管理    | 成果管理    | マスター管理      | その他        |
|----|--------------|-------------|---------|---------|-------------|------------|
|    | アフィリエイター一覧   | お問い合わせ一覧    | 広告一覧    | 月別成果集計  | メディアカテゴリー設定 | システム設定     |
|    | アフィリエイター新規登録 | メッセージー覧     | 新規広告登録  | 日別成果集計  | 広告カテゴリー設定   | デザイン設定     |
|    | メディアー覧       | お知らせ設定      | 広告主一覧   | 成果輻開一覧  | メディアタイプ設定   | メール設定      |
|    | 換金履歴         | メール配信       | 広告主新規登録 | その他報酬一覧 | ブラウザ設定      | ログイン設定     |
|    |              | メール配信デンブレート | 諸求履歴    | 掲載レポート  | グループ設定      | トラッキングログ   |
|    |              |             |         |         |             | キックバック通知ログ |
|    |              |             |         |         |             | システム実行一覧   |

#### ※1つの広告には最低1つは「広告素材」を登録してください。 登録されていない場合、アフィリエイターは広告を 掲載することができません。

#### 広告種別

広告の種別を選択します。

広告テキスト

広告のテキストを入力します。

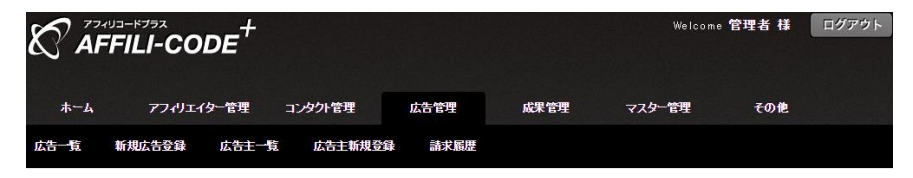

| (F広告 ) バナー広告 ) メルマガ広告                                                                          |
|------------------------------------------------------------------------------------------------|
| (F広告 <sup>©</sup> バナー広告 <sup>©</sup> メルマガ広告<br>//<br>/<br>/<br>/<br>/<br>を合は上記/広告/FL_D/使用されます。 |
| >)場合は上記「広告」50歳用されます。                                                                           |
| →場合は上記「広告」「応使用されます。                                                                            |
| >>場合は上記「広告」「印使用されます。                                                                           |
|                                                                                                |
| 、場合は上記「広喜LFL」が使用されます。                                                                          |
| い場合は、広告設定側の「成県報酬表示名」が反映されます。                                                                   |
| ばい ◎「cd=値」で付与する ◎ cdの値のみ付与する<br>信式の超証を利用しない場合は行うしない」としてくたさい。                                   |
| パズい ◎「mid=値」で付与する ◎ midの値のみ付与する<br>ム発ッジョンを使用する場合は「付与する」とに通携サイト側で増ぎ込みを行ってください。                  |
|                                                                                                |
|                                                                                                |

| ホーム | アフィリエイター管理   | コンタクト管理     | 広告管理    | 成果管理    | マスター管理      | その他        |
|-----|--------------|-------------|---------|---------|-------------|------------|
|     | アフィリエイター一覧   | お問い合わせ一覧    | 広告一覧    | 月別成果集計  | メディアカテゴリー設定 | システム設定     |
|     | アフィリエイター新規登録 | メッセージー覧     | 新規広告登録  | 日別成果集計  | 広告カテゴリー設定   | デザイン設定     |
|     | メディア一覧       | お知らせ設定      | 広告主一覧   | 成果報酬一覧  | メディアタイプ設定   | メール設定      |
|     | 換金履歴         | メール配信       | 広告主新規登録 | その他報酬一覧 | ブラウザ設定      | ログイン設定     |
|     |              | メール配信テンブレート | 諸求履歴    | 掲載レポート  | グループ設定      | トラッキングログ   |
|     |              |             |         |         |             | キックバック通知ログ |
|     |              |             |         |         |             | システム実行一覧   |

### 広告URL

広告のリンク先を入力します。

### 広告スマートフォンURL

スマートフォン専用の広告リンク先があれば入力します。

#### 広告モバイルURL

モバイル専用の広告リンク先があれば入力します。

成果報酬表示名

成果報酬一覧、成果内容に表示される名前を設定します。

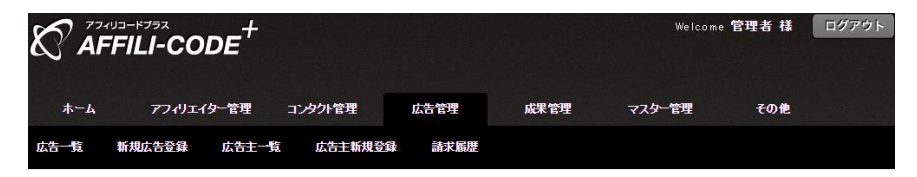

| 告素材                     |                                                                                           |
|-------------------------|-------------------------------------------------------------------------------------------|
| 広告種別                    | ● テキスト広告 ◎ バナー広告 ◎ メルマガ広告                                                                 |
| 広告テキスト                  |                                                                                           |
| 広告URL                   |                                                                                           |
| 広告スマートフォンURL            | ※指定がない場合は上記「広告URL」が使用されます。                                                                |
| 広告モバイルURL               | ※指定が以い場合は上記「広告URL」が使用されます。                                                                |
| 成果報酬表示名                 | ※指定が41.場合は、広告設定側の「成果報酬表示名」が反映されます。                                                        |
| 成果認証用ID 自動付与設定<br>(cid) | ● 付与しない ◎ 「cbl=値」で付与する ◎ cbの値のみ付与する<br>※ソウォー通信式の脚葉を利用しない場合は付与しないとしてくたさい。                  |
| メディアID自動付与設定<br>(mid)   | ● 付与しない ◎「mid=値」で付与する ◎ midの値のみ付与する<br>※ライフタイム記:ックビルを使用する場合は付けするしとし、連携サイト側で集都近込みを行ってください。 |
| 広告ID 自動付与設定<br>(p)      | ● 付与しない ○「p=1値」で付与する ○ pの1値のみ付与する<br>※広告IDを広告サイ側で受け取りたい場合に設定してください。                       |

| アフィリエイター管理   | ゴンタクト管理              | 広告管理            | 成果管理              | マスター管理           | その他    |
|--------------|----------------------|-----------------|-------------------|------------------|--------|
| アフィリエイター一覧   | お問い合わせ一覧             | 広告一覧            | 月別成果集計            | メディアカテゴリー設定      | システム設定 |
| アフィリエイター新規登録 | 火クセージー覧              | 新規広告登録          | 日別成果集計            | 広告カテゴリー設定        | デザイン設定 |
| メディア一覧       | お知らせ設定               | 広告主一覧           | 成果報酬一覧            | メディンプラン設定        | メール設定  |
| 換金履歴         | メール配信<br>メール配信デンブレート | 広告主新規登録<br>諸求履歴 | その他報酬一覧<br>掲載レポート | ブラウザ設定<br>グループ設定 |        |

#### 成果認証用ID自動付与設定(cid)

cidの自動付与設定です。 付与しない、「cid=値」で付与する、cidの値のみ付与する、 [cid]を値で置換する、から選びます。

※ソケット通信(サーバ間通信)式の認証を利用しない場合は 「付与しない」としてください。

【cid】 img タグを使用しないソケット通信(HTTP:GET 形式)でのトラッキングを行う場合に使用します。 その場合、広告素材登録時に「成果認証用ID自動付与設定(cid)」を「付与する」に 設定して頂く必要があります。 上記を設定して頂くことで、広告からのリダイレクト時に「cid」がGET 形式にて付与されます。 その「cid」を広告主様側で引き回して頂きトラッキング時に付与します。

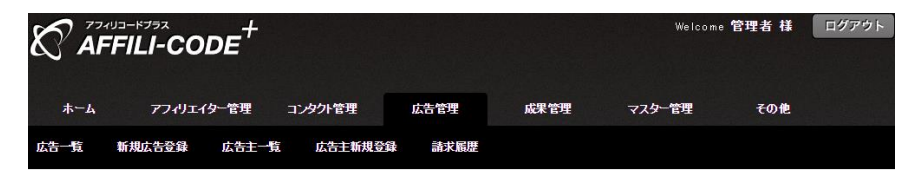

| 告素材                    |                                                                                                    |
|------------------------|----------------------------------------------------------------------------------------------------|
| 広告種別                   | ●テキスト広告 ◎ バナー広告 ◎ メルマガ広告                                                                                        |
| 広告テキスト                 |                                                                                                    |
| 広告URL                  |                                                                                                    |
| 広告スマートフォンURL           | ※指定が如い場合は上記「広告URL」が使用されます。                                                                                      |
| 広告モバイルURL              | ※指定が如い場合は上記II広告UPLJが使用されます。                                                                                     |
| 成果報酬表示名                | ※指定がない場合は、広告設定側の「成果報酬表示名」が反映されます。                                                                               |
| 成果認証用ID自動付与設定<br>(cid) | ● 付与しない ◎ 「cid=値」で付与する ◎ cidの値のみ付与する<br>※ソケォ通信式の遊誌を利用しない場合は「付与しない」としてたおい。                                       |
| メディアID自動付与設定<br>(mid)  | ● 付与したい ○「mid=値」で付与する ○ midの値のみ付与する<br>※ライクタイムスシッシュを使用する場合は「付与する」とし、連携サイト側で着き込みを行ってくたさい。                        |
| 広告ID自動付与設定<br>(p)      | <ul> <li>● 付与しない</li> <li>○ 「p-1値」で付与する</li> <li>○ pの(値のみ付与する</li> <li>※広告いを広告サイ側で受け取りたい場合に設定してくたさい。</li> </ul> |

| アフィリエイター管理   | コンタクト管理     | 広告管理    | 成果管理    | マスター管理      |            |
|--------------|-------------|---------|---------|-------------|------------|
| アフィリエイター一覧   | お問い合わせ一覧    | 広告一覧    | 月別成果集計  | メディアカテゴリー設定 | システム設定     |
| アフィリエイター新規登録 | メッセージー覧     | 新規広告登録  | 日別成果集計  | 広告カテゴリー設定   | デザイン設定     |
| メディアー覧       | お知らせ設定      | 広告主一覧   | 成果報酬一覧  | メディアタイプ設定   | メール設定      |
| 換金履歴         | メール配信       | 広告主新規登録 | その他報酬一覧 | ブラウザ設定      | ログイン設定     |
|              | メール配信テンプレート | 諸求履歴    | 掲載レポート  | グループ設定      | トラッキングログ   |
|              |             |         |         |             | キックバック通知ログ |
|              |             |         |         |             | システム実行一覧   |

### メディアID自動付与設定(mid)

midの自動付与設定です。 付与しない,「mid=値」で付与する,midの値のみ付与する、 [mid]を値で置換する、から選びます。

※ライフタイムコミッションを使用する場合は 「付与する」とし、連携サイト側で繋ぎ込みを行ってください。

【mid】

ライフタイムコミッションを使用する場合に使用します。

対象広告の広告素材追加時に「メディアID自動付与設定(mid)」を「付与する」にして 頂くことで、広告ページ遷移時に「mid」を GET 引数にて渡して遷移します。

そのmidを会員情報に紐付けて頂き、2回目以降のコミッション時に midをcidの代わりに渡して頂くことで、ライフタイムコミッションを実現します。

# 【STEP 4-8】広告素材の追加

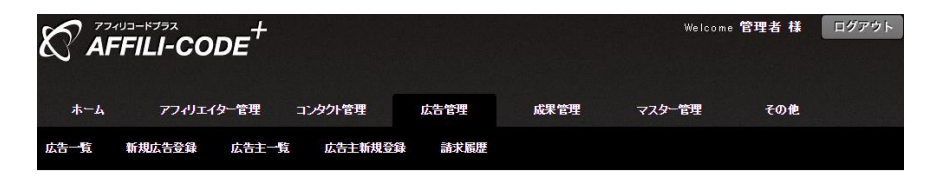

| 広告種別                   | ● テキスト広告 ◎ バナー広告 ◎ メルマガ広告                                                                |  |
|------------------------|------------------------------------------------------------------------------------------|--|
| 広告テキスト                 |                                                                                          |  |
| 広告URL                  |                                                                                          |  |
| 広告スマートフォンURL           | ※指定がない場合は上記「広告URL」が使用されます。                                                               |  |
| 広告モバイルURL              | ※指定がない場合は上記「広告URL」が後用されます。                                                               |  |
| 成果辐胀示名                 | ※指定がない場合は、広告設定側の「成果新酬表示名」が反映されます。                                                        |  |
| 成果認証用ID自動付与設定<br>(cid) | ● 付与しない ○「cki=値」で付与する ○ ckiの値のみ付与する<br>※ソケオ・通信式の部誌を利用しない場合は1付与しない」としてくため、                |  |
| メディアID自動付与設定<br>(mid)  | ● 付与しない ○「mid=値」で付与する ○ midの値のみ付与する<br>※ライフタイムネッションを使用する場合は「付与する」とし 違用サイト側で置ぎ込みを行ってください。 |  |
| 広告D自動付与設定              | ● 付与しない ○ 「p=値」で付与する ○ pの値のみ付与する                                                         |  |

| アンイリエイター管理<br>アンイリエイター一覧<br>アンイリエイター新規登録<br>メディア一覧<br>換金履歴 | ゴ/タ外管理<br>あ聞い合わせ一覧<br>メッセージー覧<br>お知らせ設定<br>メール配信<br>メール配信デンプレート | 広告管理<br>広告一覧<br>新規広告登録<br>広告主一覧<br>広告主新規登録<br>請求願歴 | 成果管理<br>月別成果集計<br>日別成果集計<br>成果報酬一覧<br>その他報酬一覧<br>掲載レポート | マスター管理<br>メディアカテゴリー設定<br>広告カテゴリー設定<br>メディアタイプ設定<br>ブラウザ設定<br>グループ設定 | その他<br>システム設定<br>デザイン設定<br>メール設定<br>ログイン設定<br>トラッキングログ<br>キックバック通知ログ |
|------------------------------------------------------------|-----------------------------------------------------------------|----------------------------------------------------|---------------------------------------------------------|---------------------------------------------------------------------|----------------------------------------------------------------------|
|                                                            |                                                                 |                                                    |                                                         |                                                                     | システム実行一覧                                                             |

# 広告ID自動付与設定(p)

pの自動付与設定です。 付与しない,「p=値」で付与する,pの値のみ付与する、 [p]を値で置換する、から選びます。

※広告IDを広告サイト側で受け取りたい場合に設定してください。

【よくある質問】

#### 成果認証用ID自動付与設定(cid)とメディアID自動付与設定(mid)とは?

成果認証用ID自動付与設定(cid)とメディアID自動付与設定(mid)は、 トラッキング時に使用するパラメータとなります。 ※imgタグでのトラッキングには使用しません。

詳しくは<u>こちら</u>をご参照ください。

【「cid=値」で付与する】と【cidの値のみ付与する】の違いはなんですか?

それぞれ渡される値は同じとなりますが、 広告URLへのパラメータ付与形式に違いがあります。

詳しくは<u>こちら</u>をご参照ください。

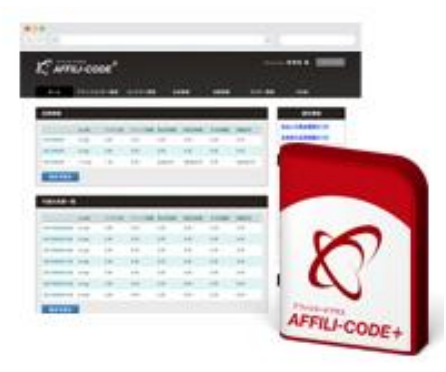

# 【STEP 4-10】広告素材の追加

| ニュース広告 > 広告素材の                                                 | 追加                                                                 |                                                    |                                                                   |                                                                     |                                                                                   |
|----------------------------------------------------------------|--------------------------------------------------------------------|----------------------------------------------------|-------------------------------------------------------------------|---------------------------------------------------------------------|-----------------------------------------------------------------------------------|
| 広告素材                                                           |                                                                    |                                                    |                                                                   |                                                                     |                                                                                   |
| 広告種別                                                           | ◎ テキスト広告 ⑧ バナ、                                                     | −広告 ◎ メルマガ広行                                       | 5                                                                 |                                                                     |                                                                                   |
| 広告バナー                                                          | ファイルを選択 300x25                                                     | D.gif                                              |                                                                   |                                                                     |                                                                                   |
| 広告URL                                                          | http://www.leafworks.jp/p                                          | oackage/                                           |                                                                   |                                                                     |                                                                                   |
| 広告スマートフォンURL                                                   | ※指定がない場合は上記「広告」                                                    | RLJが使用されます。                                        |                                                                   |                                                                     |                                                                                   |
| 広告モバイルURL                                                      | ※指定がない場合は上記「広告し                                                    | RL」が使用されます。                                        |                                                                   |                                                                     |                                                                                   |
| 成果辍善表示名                                                        | ※指定がない場合は、広告設定的                                                    | 別の「成果報酬表示名」が反日                                     | 映されます。                                                            |                                                                     |                                                                                   |
| 成果認証用ID自動付与設定<br>(cid)                                         | ●付与しない ●「cid=値<br>※ソケット通信式の認証を利用し                                  | 」で付与する 🔍 cidの<br>ぬい場合は「付与しない」とし                    | 値のみ付与する<br><sup>てくたさい。</sup>                                      |                                                                     |                                                                                   |
| メディアID自動付与設定<br>(mid)                                          | ● 付与しない ●「mid=fi<br>※ライフタイムミッションを使用?                               | 創で付与する ○ midの<br>で場合は「付与する」とし、i                    | D値のみ付与する<br>動物サ小側で繋ぎ込みを行                                          | ってください。                                                             |                                                                                   |
| 広告D自動付与設定<br>(p)                                               | ●付与しない ○「p=値」<br>※広告IDを広告サ小側で受け取                                   | で付与する ○pの値(<br>りたい場合に設定してくたさ                       | りみ付与する<br>い。                                                      |                                                                     |                                                                                   |
| 確認画面へ                                                          |                                                                    |                                                    |                                                                   |                                                                     |                                                                                   |
|                                                                |                                                                    |                                                    |                                                                   |                                                                     |                                                                                   |
| トーム アフィリエイター管理<br>アフィリエイター一覧<br>アフィリエイター所規型係<br>メディアー覧<br>快全履歴 | 1<br>5<br>5<br>5<br>5<br>5<br>5<br>5<br>5<br>5<br>5<br>5<br>5<br>5 | 広告管理<br>広告一覧<br>新規広告登録<br>広告主一覧<br>広告主新規登録<br>諸求履歴 | 成果管理<br>月別成果集計<br>日別成果集計<br>日別成果集計<br>成果報酬一覧<br>その他報酬一覧<br>掲載レポート | マスター管理<br>メディアカテゴリー設定<br>広告カテゴリー設定<br>メディアタイプ設定<br>ブラウザ設定<br>グループ設定 | その他<br>システム数定<br>デザイン数定<br>メール数定<br>ロヴイン数定<br>ドラッキングログ<br>キックNov分通知ログ<br>システム実行一覧 |

### ご記入ができましたら、 「確認画面へ」をクリックします。

# 【STEP 4-11】広告素材の追加

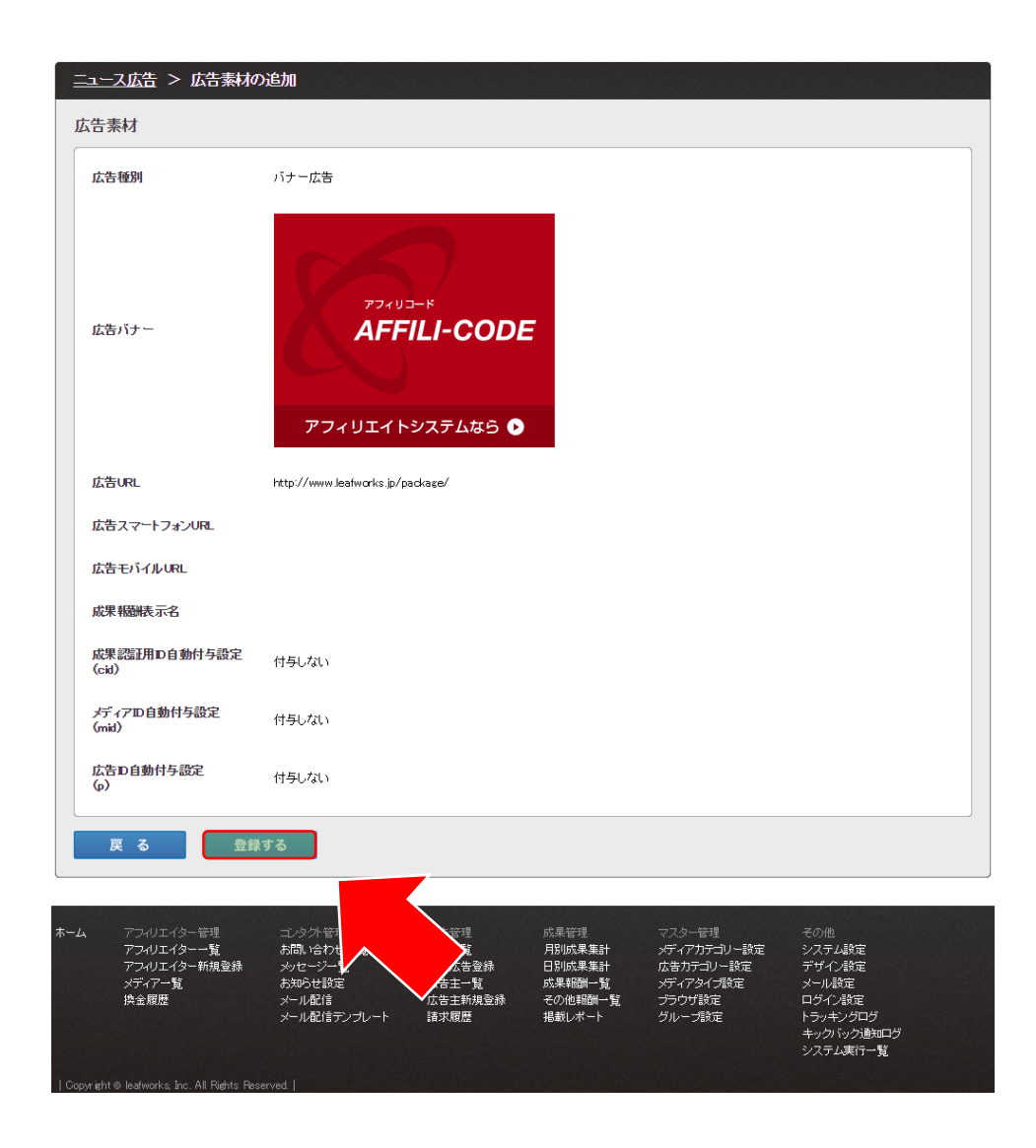

# 「登録する」をクリックします。

# 【STEP 4-12】広告素材の追加

|         | FILI-CO | DE <sup>+</sup> |         |      |      |
|---------|---------|-----------------|---------|------|------|
| <u></u> | アフィリエイ  | 夕一管理            | コンタクト管理 | 広告管理 | 成果管理 |
| 広告一覧    | 新規広告登録  | 広告主一覧           | 広告主新規登録 | 請求履歴 |      |

| <u>ニュース広告</u> > 広告素材の追加 |  |
|-------------------------|--|
| 広告素材の追加が完了しました。         |  |
| 続けて広告素材の追加をする           |  |
| 広告素材一覧へ                 |  |

| アフィリエイター管理   | ゴンタクト管理                                                    | 広告管理                                                                                                    | 成果管理                                                                                                    |
|--------------|------------------------------------------------------------|----------------------------------------------------------------------------------------------------|----------------------------------------------------------------------------------------------------|
| アフィリエイター一覧   | お問い合わせ一覧                                                   | 広告一覧                                                                                                    | 月別成果集計                                                                                                    |
| アフィリエイター新規登録 | メッセージー覧                                                    | 新規広告登録                                                                                                    | 日別成果集計                                                                                                    |
| メディア一覧       | お知らせ設定                                                     | 広告主一覧                                                                                                    | 成果報酬一覧                                                                                                    |
| 換金履歴         | メール配信                                                      | 広告主新規登録                                                                                                    | その他報酬一覧                                                                                                    |
|              | メール配信テンプレート                                                | 請求履歴                                                                                                    | 掲載レポート                                                                                                    |
|              |                                                            |                                                                                                    |                                                                                                    |
|              |                                                            |                                                                                                    |                                                                                                    |
|              |                                                            |                                                                                                    |                                                                                                    |
|              | アンイリエイター管理<br>アフィリエイター一覧<br>アフィリエイター新規登録<br>メディア一覧<br>換金履歴 | アフィリエイター管理 コンタンド管理<br>アフィリエイター一覧 お問い合わせ一覧<br>アフィリエイター新規登録 メッセージ一覧<br>メディア一覧 お知らせ設定<br>換金履歴 メール配信<br>メール配信デンプレート | アノイリエイター管理     コンダノア管理     広告管理       アフィリエイター一覧     お問い合わせ一覧     広告一覧       アフィリエイター新規登録     メッセージー覧     新規広告登録       メディア一覧     お知らせ設定     広告主一覧       換金履歴     メール配信     広告主新規登録       メール配信デンプレート     請求履歴 |

### 広告素材の追加ができました。

# 【STEP 5-1】広告の完了ページにトラッキングタグを設置

### 続いて、トラッキングタグの設置を行います。

「登録した広告詳細へ」または、 広告管理メニューにある「広告一覧」より登録した広告の詳細をクリックします。

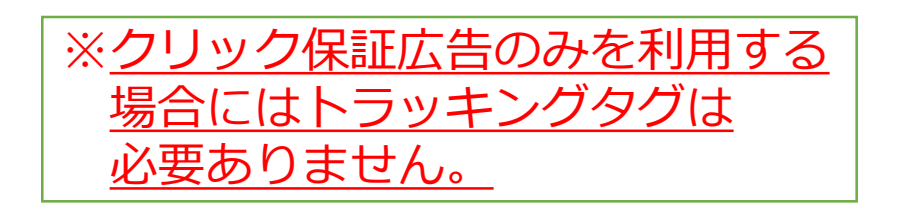

|                                                                                                    |                             |                                                    |                                                                | Welco                                                               | me 管理者 様                                               | ログアウト |
|----------------------------------------------------------------------------------------------------|-----------------------------|----------------------------------------------------|----------------------------------------------------------------|---------------------------------------------------------------------|--------------------------------------------------------|-------|
| ホーム アフィリュ                                                                                                    | イター管理 コンタクト管                | 理広告管理                                              | 成果管理                                                           | マスター管理                                                              | その他                                                    |       |
| 広告 <u>覧</u> 新規広告登録                                                                                                    | 広告主一覧 広告主                   | 新規登録 請求履用                                          | E                                                              |                                                                     |                                                        |       |
| 新規広告登録<br>新規広告登録が完了しました<br>登録した広告詳細へ                                                                                                    | <u>-</u> .                  |                                                    |                                                                |                                                                     |                                                        |       |
| <ul> <li>ホーム</li> <li>アフィリエイター・戦</li> <li>アフィリエイター・戦</li> <li>アフィリエイター・戦</li> <li>アフィリエイター・戦</li> <li>メディアー覧</li> <li>快全履歴</li> <li>Copyright © kafreerks, Inc. All Patht</li> </ul> | メール配信新ンプレート<br>ic Reserved. | 広告管理<br>広告一覧<br>新規広告登録<br>広告主手開<br>広告主新規登録<br>諸求履歴 | 成果管理<br>月別成果集計<br>日別成果集計<br>成果集計<br>成果期研覧<br>その他報酬一覧<br>掲載レポート | マスター管理<br>メディアカテゴノー設定<br>広告カテゴソー設定<br>メディアタイン設定<br>ブラウザ設定<br>グループ設定 | その他<br>システム設定<br>デザイン設定<br>メール設定<br>ログイン設定<br>システム実行一覧 |       |

|                            | ODE <sup>+</sup>                                                                              | (1)                                                                                     |                           |                                     | Welcome 🕯                                       | 管理者 様                 |   |
|----------------------------|-----------------------------------------------------------------------------------------------|-----------------------------------------------------------------------------------------|---------------------------|-------------------------------------|-------------------------------------------------|-----------------------|---|
| ホーム アフィ                    | リエイター管理コンタクト管理                                                                                | 広告管理                                                                                    | 成果管理                      | -925                                | 管理                                              | その他                   |   |
| 広告 覧 新規広告登録                | 象 広告主一覧 広告主新                                                                                  | 規登錄 請求履歴                                                                                |                           |                                     |                                                 |                       |   |
| 広告一覧                       |                                                                                               |                                                                                         |                           |                                     |                                                 |                       |   |
| 広告主                        | [] 広告主選択                                                                                      |                                                                                         |                           |                                     |                                                 |                       |   |
| 対応ブラウザ                     |                                                                                               | <u></u>                                                                                 |                           |                                     |                                                 |                       |   |
| 広告種別                       | □ クリック保証広告 □ 成果                                                                               | 伊斯広告                                                                                    |                           |                                     |                                                 |                       |   |
| 広告カテゴリー                    | <ul> <li>□ エンタメ・ゲーム</li> <li>○ 健康・美容・ファッション</li> <li>□ 金融・投資・保険</li> <li>□ スポーツ・趣味</li> </ul> | <ul> <li>□ WEBサービス</li> <li>□ グルメ・食品</li> <li>□ 暮らし・不動産</li> <li>□ 結婚・恋愛・出会い</li> </ul> | □ イ:<br>□ お<br>□ 仕<br>□ そ | ンターネット<br>小遣い・ポイント<br>事・学び・資格<br>の他 | <ul> <li>EC・</li> <li>旅行</li> <li>ギラ</li> </ul> | 物販<br>i・交通<br>h・プレゼント |   |
| アイコン表示                     | □ 新着広告 □ オススメ広告                                                                               | 5                                                                                       |                           |                                     |                                                 |                       |   |
| フリーワード                     |                                                                                               |                                                                                         |                           |                                     |                                                 |                       |   |
| 公開設定                       | □公開 □未公開                                                                                      |                                                                                         |                           |                                     |                                                 |                       |   |
| 承認設定                       | □ 承認済み □ 未承認                                                                                  |                                                                                         |                           |                                     |                                                 |                       |   |
| <b>検 索</b><br>2件(1~2件表示) 1 |                                                                                               |                                                                                         |                           |                                     |                                                 |                       |   |
| 3 些普名                      | 広告力テゴリー                                                                                       | 対応プラウザ                                                                                  | クリック単価                    | 成果報酬単価                              | 公開設定                                            | 承認設定                  |   |
|                            | インターネット                                                                                       | PC/iOS/Android                                                                          | 30円                       | 0円                                  | 公開                                              | 承認済み                  | ø |
|                            | エンタメ・ゲーム                                                                                      | PC                                                                                      | 0円                        | 1,000円                              | 公開                                              | 承認済み                  |   |
| ★ 選択した項目を削防                |                                                                                               |                                                                                         |                           |                                     |                                                 |                       |   |
| 2件(1~2件表示) 1               |                                                                                               |                                                                                         |                           |                                     |                                                 |                       |   |

# 【STEP 5-2】広告の完了ページにトラッキングタグを設置

| 広告一覧 > 広告詳細   |                                                                                                    |  |  |  |
|---------------|----------------------------------------------------------------------------------------------------|--|--|--|
| 広告素材<br>追加 一覧 | t (4) (10)(平低) (1)(1)(1)(1)(1)(1)(1)(1)(1)(1)(1)(1)(1)(                                                              |  |  |  |
| 基本情報          |                                                                                                    |  |  |  |
| 広告主           | 田中花子                                                                                                    |  |  |  |
| 広告名           | ニュース広告                                                                                                    |  |  |  |
| 広告カテゴリー       | インターネット                                                                                                    |  |  |  |
| 対応ブラウザ        | PO/IOS/Android                                                                                                    |  |  |  |
| 広告説明          | ニュースをお知らせします。                                                                                                    |  |  |  |
| 成果·単価設定       |                                                                                                    |  |  |  |
| 広告種別          | グリック保証広告                                                                                                    |  |  |  |
| クリック単価        | 20 円                                                                                                    |  |  |  |
| 掲載期限・取り下げ設    | 定                                                                                                    |  |  |  |
| 揚載自動取り下げ設定    |                                                                                                    |  |  |  |
| 広告掲載終了時リダイレ   | 25条                                                                                                    |  |  |  |
| 広告掲載終了条件表示。   | 微定 表示                                                                                                    |  |  |  |
| トラッキング設定      |                                                                                                    |  |  |  |
| 成果2テータ2要類     | 未発初 = 0 達初 = 1 キャ* // ル = 2                                                                                          |  |  |  |
| トラッキングパラメータ変  | normau - v mau - v m v Juny - z                                                                                      |  |  |  |
| トラッキング時レスポンス  | me37                                                                                                    |  |  |  |
| 成果認証バスワード     | 570:53#2                                                                                                    |  |  |  |
| 公開設定・その他      |                                                                                                    |  |  |  |
| 広告掲載自動承認設定    | 自動運行                                                                                                    |  |  |  |
| 限定広告設定        | 設定しない                                                                                                    |  |  |  |
| アイコン表示        |                                                                                                    |  |  |  |
| 虍             |                                                                                                    |  |  |  |
| 許可Pアドレス       |                                                                                                    |  |  |  |
| PアFレス制限設定     | 魚制限                                                                                                    |  |  |  |
| 公開設定          | 公開                                                                                                    |  |  |  |
| 承認設定          | 承認病み                                                                                                    |  |  |  |
| 広告主編集権限設定     | <u>क्ष</u>                                                                                                    |  |  |  |
| トラッキングタグ      |                                                                                                    |  |  |  |
|               | (ise_src="https://www.iwsandow.net/affii icodeplus/track.shp?<br>net572r58a/de/M48i=t72r5542/* widter1* heidet=1* // |  |  |  |
| 標準タグ          | 10.11というなどのないであっていたいで、「10.11と」「「PFIDINE」「アクションはない」                                                                   |  |  |  |
|               | 米タブの詳細な仕様などはマニュアルをご参照くためい。                                                                                           |  |  |  |

トラッキングタグは広告詳細ページの最下部より取得できます。 ※トラッキングタグは広告毎に設置する必要があります。

### トラッキングタグ標準フォーマット(imgタグ)

<img src="http://システム設置先/track.php?p=広告ID&t=成果認証パスワード" width="1" height="1">

p=広告ID(広告毎の固定値) t=成果認証パスワード(広告毎の固定値)

成果対象となる注文または登録完了ページにトラッキングタグを設置してください。

トラッキングタグは<body>タグと</body>タグの間(コンテンツ内)に 設置をお願いします。

# 【STEP 5-3】歩合報酬(%)を使用する場合 ※必須

# 売上金額が1000円の場合の歩合報酬フォーマット(imgタグ)

<img src="http://システム設置先/track.php?p=広告ID&t=成果認証パスワード&price=1000" width="1" height="1">

成果報酬単価を「%(売上額に応じた歩合報酬)」に設定されている場合には「price」引数を渡して頂く必要があります。 値は歩合対象となる売上金額を必ず数値型でカンマなどを含まないように渡してください。

### 【よくある質問】

トラッキングタグを貼り付けても成果報酬が発生しない。 様々な原因が考えられますので、こちらをご参照ください。

# 【STEP 5-4】付与引数(任意の識別名)を渡したい場合

# 付与引数フォーマット (imgタグ)

<img src="http://システム設置先/track.php?p=広告ID&t=成果認証パスワード&args=XXXX" width="1" height="1">

#### 追加引数として「args」を渡して頂くことで「付与引数」として成果に記録されます。

例として、成果発生時にお問い合わせ番号や注文 I Dを紐付ける場合には 「付与引数」というパラメータをトラッキングタグに渡して頂くことで、 その値を管理画面から閲覧することが可能です。

値は必ず URL エンコード処理を行ってください。 (最大 100 文字、半角英数字推奨)

申し込み I Dのようなものがあるかと思いますので、 そちらを渡して頂くのが良いのではないかと思います。

トラッキングタグの末尾に「&args=XXXX」と渡して頂くと、XXXXが記録される形となります。

報酬テーブルフォーマット(imgタグ)

<img src="http://システム設置先/track.php?p=広告ID&t=成果認証パスワード&pt=報酬テーブルID" width="1" height="1">

報酬テーブルを使用する場合は、各広告で報酬テーブルを追加し、報酬テーブル I Dを トラッキングタグの追加引数として「pt」を渡して頂くことでその報酬を適用することができます。

報酬テーブルを使用する場合は、広告詳細画面に「報酬テーブル」がありますので、 そこから成果報酬の定義(成果報酬(円、%))を無制限に設定できます。 報酬テーブルには手動でIDが設定できますので、そのIDをトラッキングタグに渡して頂くことで 通常の成果単価ではなく、設定画面で定義した報酬単価が適用される形となります。

▼使用方法 ※ver.2.3.0より前は報酬テーブルIDが自動的に振られますので、そちらをタグに渡してください。

1. 各広告の詳細画面にて「報酬テーブル」から任意の報酬テーブルID、報酬テーブル名、単価を追加します。

2. 「報酬テーブルID」を設定されましたら、そのIDをトラッキングタグ(pt=)に付与します。

### 「付与する」選択時に広告先遷移時に自動的にURLの末尾に付与されます。

http://システム設置先/link.php?i=広告素材ID&m=メディアID&cid=XXXX

img タグを使用しないソケット通信(HTTP:GET 形式)でのトラッキングにも対応しております。 その場合、広告素材登録時に「成果認証用 ID 自動付与設定(cid)」を「付与する」に設定して頂く必要があります。 接続仕様(返却時)は下記の通りです。

接続先:http://システム設置先/track.php 引数 : cid=セッションID

広告からのリダイレクト時に「cid」が GET 形式にて付与されます。 その「cid」を広告主様側で引き回して頂き、トラッキング時に付与します。

# 【STEP 5-7】継続報酬(ライフタイムコミッション)を使用したい場合

### 「付与する」選択時に広告先遷移時に自動的にURLの末尾に付与されます。

http://システム設置先/link.php?i=広告素材ID&m=メディアID&mid=XXXX

ライフタイムコミッションを使用する場合には、対象広告の広告素材追加時に「メディア ID 自動付与設定(mid)」を 「付与する」にして頂くことで、広告ページ遷移時に「mid」を GET 引数にて渡して遷移します。 その mid を会員情報に紐付けて頂き、2 回目以降のコミッション時に mid を cid の代わりに渡して頂くことで ライフタイムコミッションを実現します。(詳しくは<u>お問い合わせ</u>ください。)

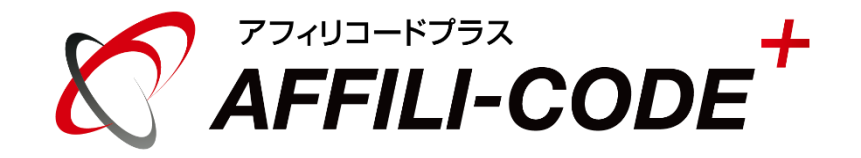

# 広告掲載手順マニュアル

### トラッキングタグに関してのFAQは<u>こちら</u>をご参照ください。

アフィリコードプラスのマニュアル一覧はこちらをご参照ください。

ご不明な点が御座いましたら、こちらよりお問い合わせください。